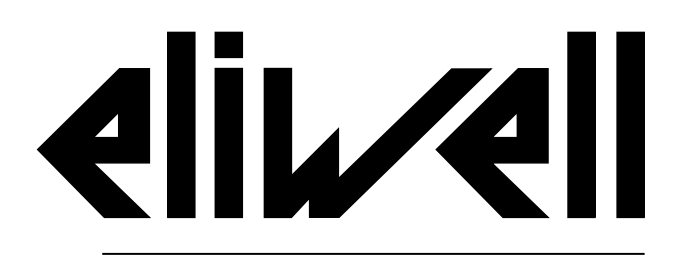

by Schneider Electric

### IDPanel 978 Руководство пользователя 9MAA0274.01 06/18

Перевод оригинала Руководства

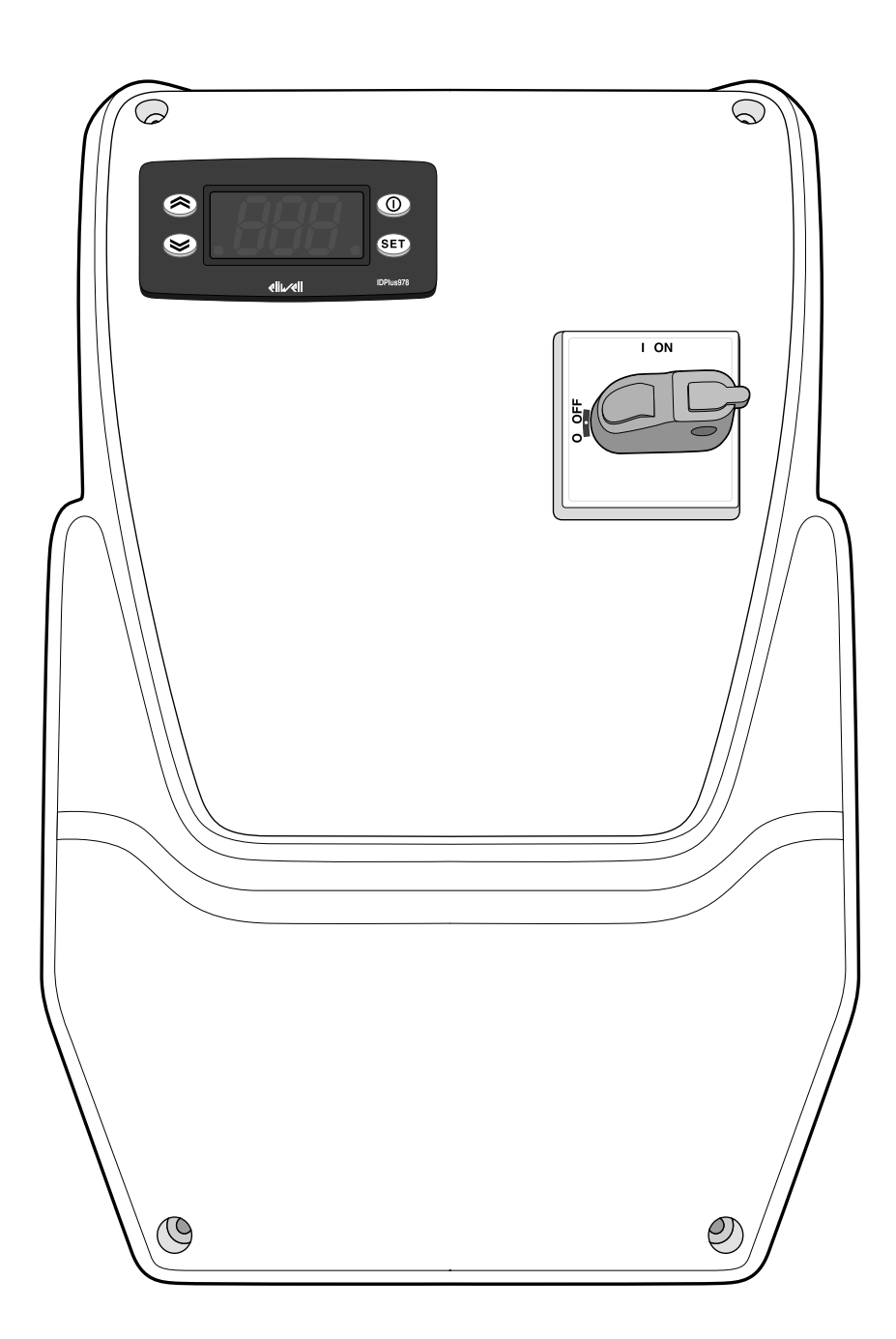

### Права на информацию

Информация, приведенная в данном документе, содержит общее описание и/или технические характеристики касающиеся функциональности продуктов. Этот документ не призван заменить документацию на входящее в состав панели оборудование и не должен использоваться для определения применимости оборудования для специфических применений. Каждый пользователь или инсталлятор (интегратор) ответственен за проведение анализа и оценки рисков использования, а так же полного тестирования продукта для специфического применения или иного использования. Ни Schneider Electric ни Eliwell ни их филиалы и дочерние компании не несут никакой юридической или финансовой ответственности за любое неправильное использование информации, содержащейся в данном документе.

Если у Вас имеются какие либо предложения по улучшению или модификации документации, или Вы обнаружили ошибки в ней, то просим Вас сообщить нам об этом.

Вы соглашаетесь не воспроизводить, кроме как для вашего личного, некоммерческого использования, весь этот документ или его части на любом носителе без письменного разрешения компании Schneider Electric или компании Eliwell. Вы также соглашаетесь не устанавливать никаких гипертекстовых ссылок на этот документ или его содержание. Компания Schneider Electric или компания Eliwell не предоставляют никаких прав или лицензий на личное и некоммерческое использование документа или его содержание кроме неисключительной лицензии на использование на условиях «как есть», на свой страх и риск. Все остальные права защищены.

Установка и использование данного продукта должно соответствовать всем действующим национальным, региональным и местным правилам техники безопасности. По соображениям безопасности и для обеспечения более полного соблюдения данных документированной системы, ремонтные работы должны выполняться только производителем продукта.

При использовании в применениях, подпадающие под требования техники безопасности, соблюдайте соответствующие инструкции.

Ошибки в использовании программного обеспечения Eliwell или одобренного программного обеспечения с нашими аппаратными продуктами может привести к травмам, ущербу или неправильной работе оборудования.

Нарушение выполнения данной инструкции может привести к травмам или повреждению оборудования.

© 2018 Eliwell. Все Права Защищены.

### Содержание

| Права на информацию                      | 2  |
|------------------------------------------|----|
| Информация по безопасности               | 4  |
| Информация о руководстве пользователя    | .8 |
| Получение, обработка и хранение          | 10 |
| Хранение и обработка                     | 10 |
| Идентификация продукта                   | 10 |
| Описание оборудования                    | 12 |
| Общее описание                           | 12 |
| Входы и выходы                           | 13 |
| Параметры                                | 14 |
| Приложения                               | 15 |
| Установка оборудования                   | 20 |
| Предупреждения для работ по обслуживанию | 20 |
| Установка панели IDPanel 978             | 21 |

| 6         |
|-----------|
| <u>29</u> |
| 9         |
| 32        |
| 2         |
| 3         |
| 7         |
| 38        |
| 8         |
| 2         |
| 2         |
| 4         |
| 4         |
|           |
|           |

# Информация по безопасности

### Важная информация

Внимательно прочтите данную инструкцию, визуально осмотрите оборудование для ознакомления с устройством перед его установкой, запуском, ремонтом или обслуживанием. Следующие предупредительные значки Вы сможете увидеть по тексту данного документа и на самом оборудовании для указания на потенциальную опасность или для обращения дополнительного внимания на информацию, которая позволит прояснить или упростить проведение описываемой процедуры.

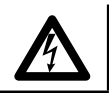

Добавление этого значка в значку опасности указывает на наличие опасности поражения электрическим током, что может привести к травмам при несоблюдении оператором соответствующих инструкций.

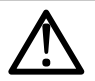

Это символ предупреждения об опасности. Он оспользуется для предупреждения оператора о потенциальной опасности получения травмы. Соблюдайте указания по безопсности, приведенные срядом с данным символом, во избежание риска получения серьезной травмы или смерти.

### ОПАСНОСТЬ

ОПАСНОСТЬ указывает на опасную ситуацию, игнорирование которой может привести к смерти или серьезной травме.

# **А** ПРЕДУПРЕЖДЕНИЕ

ПРЕДУПРЕЖДЕНИЕ указывает на потенциально опасную ситуацию которая, если ее не исключить, может привести к смерти или серьезной травме.

# **А** ВНИМАНИЕ

ВНИМАНИЕ указывает на потенциально опасную ситуацию которая, если ее не исключить, может привести незначительной или умеренной травме.

### ПРИМЕЧАНИЕ:

ПРИМЕЧАНИЕ используется в описании процедур, которые не связаны с риском получения физических травм.

### ПОМНИТЕ

Электрическая панель (устройство) должно устанавливаться и ремонтироваться только квалифицированным специалистом. Eliwell не несет ответственности за любые последствия, связанные с использованием данного материала.

Квалифицированный специалист-это тот, кто имеет определенные навыки и знания относительно структуры и эксплуатации электрооборудования и который получил подготовку по технике безопасности, о том, как избежать присущих опасностей.

### Правила использования

Устройство для управления холодильными камерами в области коммерческого холодопроизводства.

Устройство должно быть установлено и использоваться в строгом соблюдении с инструкциями данного руководства.

Устройство должно иметь соответствующую защиту от влаги и пыли в соответствии с применением и не иметь доступа к внутренним частям без использования дополнительного инструмента.

### Ограничения использования

Строго запрещается любое применение, отличное от указанного в предыдущем разделе «Правила использования».

Реле прибора являются электромагнитными и их контакты подвержены износу. Защитные устройства, требуемые международными или национальными законами должны устанавливаться вне данного устройства.

### Ответственность и остаточные риски

Ответственность фирмы Eliwell ограничивается правильным и профессиональным использованием продукта в соответствии с инструкциями, приведенными в настоящем и в других применимых документах, и не покрывает любой ущерб, вызванный следующими причинами (включая все их, но не ограничиваясь только ими):

- монтажа / эксплуатации, отличных от предусмотренных и, в частности, с нарушением требований безопасности, установленных законодательством и/или указанных в настоящем документе;
- использования на оборудовании, которое не обеспечивает соответствующей защиты от поражения электрическим током, воздействия воды и пыли в реальных условиях использования установки;
- использования на оборудовании, в котором опасные компоненты могут быть доступны без использования специальных инструментов;
- монтажа / эксплуатации в оборудовании, которое не соответствует законодательству и техническим стандартам.

### Утилизация

Устройство должно утилизироваться отдельно с соответствии с региональными стандартами касающимися утилизации отходов.

#### Информация, касающаяся продукта

# 🛦 🛦 ОПАСНОСТЬ

### РИСК ПОРАЖЕНИЯ ЭЛЕКТРИЧЕСКИМ ТОКОМ, ВЗРЫВОМ ИЛИ ЭЛЕКТРИЧЕСКОЙ ДУГОЙ

- Полностью отключите электропитание от всего оборудования, в том числе подключенных устройств, до снятия любых крышек или дверей или до установки или демонтажа любых вспомогательных устройств, аппаратуры, кабелей или проводов.
- Используйте откалиброванный под номинальное напряжение вольтметр для проверки отключения электропитания.
- Перед перезапуском устройства установите и закрепите все крышки, устройства, кабели и проверьте надежность заземления.
- Используйте данное оборудование и подключенные продукты только со специфицированным напряжением питания.
- Соблюдайте все стандарты и местные директивы касающиеся мер защиты и безопасности.

#### Несоблюдение этих инструкций может привести к смерти или серьезной травме.

Это оборудование разработано для использования вне любого опасного расположения и в установках, которые исключают выделение или имеют угрозу выделения опасных атмосферных включений. Устанавливайте это оборудование только в зонах и установках заведомо свободных от опасных атмосферных включений в любой момент времени.

### ОПАСНОСТЬ

#### РИСК ПОРАЖЕНИЯ ВЗРЫВОМ

- Устанавливайте и используйте это оборудование только в безопасных местах. .
- Не устанавливайте и не используйте это оборудование в установках, способных выделять опасные атмосферные включения, таких как установки с использованием легковоспламеняющихся хладагентов.

#### Несоблюдение этих инструкций может привести к смерти или серьезной травме.

Для получения информации об использовании приборов управления в оборудовании, способном выделять опасные материалы, обратитесь в местное, региональное или национальное бюро стандартов или агентство по сертификации.

### **А** ПРЕДУПРЕЖДЕНИЕ

### НЕПРЕДВИДЕННОЕ ФУНКЦИОНИРОВАНИЕ УСТРОЙСТВА

- Сигнальные кабели (датчики, цифровые входы, шины связи, соответствующие источники питания) прибора должны прокладываться отдельно от силовых кабелей.
- Каждое применение данного устройства должно быть протестировано отдельно и комплексно для проверки его правильной работы до перевода его в рабочий режим.

Несоблюдение этих инструкций может привести к смерти, серьезной травме или повреждению оборудования.

# Информация о руководстве пользователя

### Содержание документа

Данный документ содержит описание электрической панели IDPanel 978 включая всю информации по установке и подключению.

Используйте это руководство для:

- установки, использования и обслуживания электрической панели.
- подключения электрической панели к системе мониторинга.
- ознакомления с функциями электрической панели.

Помните: внимательно прочтите этот и связанные с ним документы перед установкой, использованием и обслуживанием электрической панели.

### Примечание относительно применимости документа

Данный документ применим для следующих версий электрических панелей серии IDPanel 978:

- однофазных с реле термозащиты 5.5...8 А 230 В~
- однофазных с реле термозащиты 8...11 А 230 В~
- трехфазных с реле термозащиты 3.7...5.5 А 400 В~
- трехфазных с реле термозащиты 5.5...8 А 400 В~

Вы можете получить он-лайн консультацию по техническим характеристикам устройств, описанных в данном руководстве. Характеристики, описанные в данном руководстве должны быть идентичны тем, которые можно получить он-лайн.

В соответствии с нашей политикой постоянного усовершенствования, мы можем изменять содержание, для повышения нго понятности и точности. Если вы заметили какие-либо несоответствия между инструкцией и информацией, полученной он-лайн, пожалуйста, используйте в качестве правильной информацию, полученную он-лайн.

### Связанные документы

| Наименование документа                                    | Код связанного документа                             |
|-----------------------------------------------------------|------------------------------------------------------|
| Руководство пользователя IDPanel 978 (данное              | 9MA00274.00 (IT)                                     |
| руководство)                                              | 9MA10274.00 (EN)                                     |
|                                                           | 9MAA0274.00 (RU)                                     |
|                                                           | 9MAU0274.00 (AR)                                     |
| Руководство пользователя на контроллеры                   | 9MA00053 (IT)                                        |
| серии IDPlus                                              | 9MA10053 (EN)                                        |
| Документация на компоненты от фирмы<br>Schneider Electric | обратитесь на сайт http://www.schneider-electric.com |

ВЫ можете выгрузить эти технические документы и другую техническую документацию с нашего вэб-сайта: www.eliwell.com

# Получение, обработка и хранение

### Хранение и обработка

### Предупреждения

### ПРИМЕЧАНИЕ

#### НЕРАБОТОСПОСОБНОСТЬ УСТРОЙСТВА

- Проконсультируйтесь с производителем по условиям гарантии, если предусматривается длительное хранение устройства.
- Обеспечьте надлежащую защиту панели от влаги, вибрации и ударов.
- Убедитесь, что все кабели размещены внутри корпуса, а дверка закрыта и зафиксирована.

Несоблюдение этих инструкций может привести к повреждению оборудования.

#### Условия окружающей среды

Электрооборудование разработано для продажи и хранения при температурном диапазоне от -25 °C до +70°C (-13 до 158 °F). Для температур вне этого диапазона, необходимо предпринять соответствующие меры дополнительной защиты.

Смотрите «Рабочие условия окружающей среды» на странице 46 и «Условия окружающей среды при хранении» на странице 46.

### Идентификация продукта

### Содержание комплекта поставки

В комплект продажной поставки входят следующие элементы:

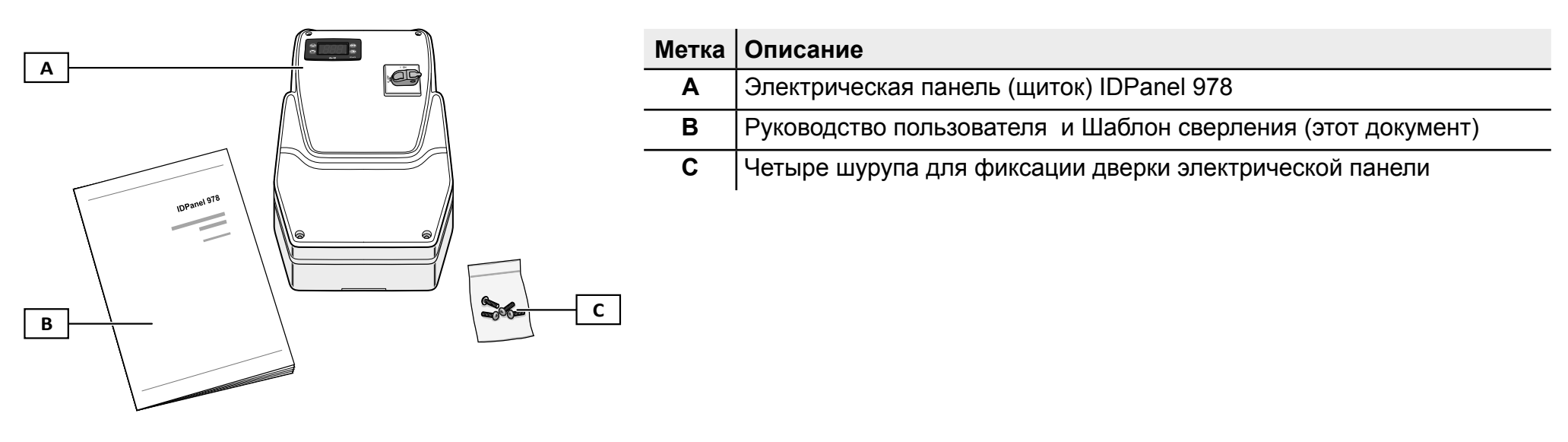

### Идентификационная этикетка

Информация на идентификационной этикетке важна при запросах о поддержке, обслуживании и для определения всех аксессуаров.

|   |                                 |               | Метка | Описание                                                                             |
|---|---------------------------------|---------------|-------|--------------------------------------------------------------------------------------|
|   | LIDPanel 978 5.5-8A 230Vac      |               | A     | Идентификационные данные продукта (название, основные<br>характеристики, код заказа) |
| В | -9MA*0274<br>Power supply:      |               | В     | Ссылка на код руководства пользователя (этот документ)                               |
|   | 230VAC +/-10% 50/60Hz           | _             | С     | Технические данные                                                                   |
|   |                                 | Made in Italy | D     | Ссылки на стандарты                                                                  |
|   | 20A<br>EN 60204-1<br>EN 61439-2 | SN/<br>OP     | E     | Маркировка СЕ                                                                        |
|   |                                 |               | F     | Данные о производстве                                                                |

# Описание оборудования

### Общее описание

### Введение

IDPanel 978 является электрической панелью (щитом), которая включает электронный контроллер и электро-механические компоненты и предназначена для управления как статическими, так и вентилируемыми холодильными установкакми.

### Версии

IDPanel 978 выпускается в нескольких версиях для управления одно- и трехфазными электронагревателями и компрессорами:

- Однофазные с термореле 5.5...8 А 230 В~
- Однофазные с термореле 8...11 А 230 В~
- Трехфазные с термореле 3.7...5.5 А 400 В~
- Трехфазные с термореле 5.5...6 А 400 В~

### Основные компоненты

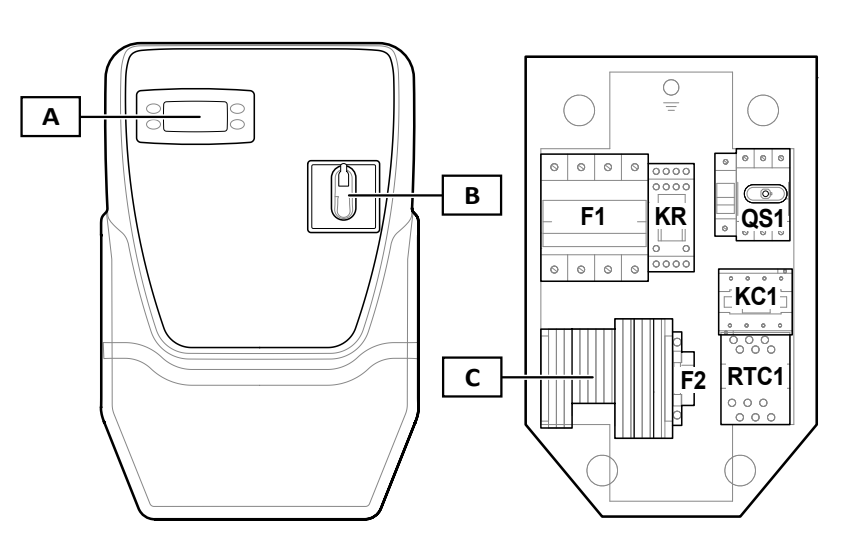

| Метка | Описание                                             |
|-------|------------------------------------------------------|
| Α     | Электронный контроллер IDPlus 978                    |
| В     | Ручка выключателя                                    |
| С     | Основной блок клемм подключения                      |
| F1    | Держатель предохранителей защиты силовых компонентов |
| KR    | Реле с четырьмя перекидными контактами               |
| QS1   | Основной выключатель с блокиратором дверки           |
| KC1   | Контактор                                            |
| RTC1  | Термореле                                            |
| F2    | Держатель предохранителя защиты контроллера          |

Примечание: рисунок относится к трехфазной версии устройства.

### Входы и выходы

### Введение

Через электронный контроллер панель IDPanel 978 обслуживает:

- два входа температурных датчиков
- один многоцелевой вход (цифйровой вход или дополнительный датчик температуры) DI1 / Pb3
- один цифровой вход DI2
- четыре цифровых релейных выхода
- один TTL порт шины последовательного доступа

Конфигурирование входов и выходов осуществляется при настройке панели.

### Входы температурных датчиков

Вход датчика 1 используется для температурного датчика управления компрессором, а вход датчика 2 для температурного датчика управления разморозкой и вентилятором испарителя.

Внимание: есть возможность подключения дополнительного датчика 3 вместор цифрового входа 1.

### Цифровые входы

Цифровой вход может использоваться для следующих целей:

- активизации алгоритма энергосбережения.
- запуска режима разморозки
- управления выходом дополнительной нагрузки AUX
- подключения реле двери
- активизации режима ожидания
- подачи сигнала внешней аварии
- запуска режима глубокого охлаждения
- подключения реле давления
- активизации регистрации аварий по протоколу НАССР

Внимание: вход цифрового входа 1 может использоваться для подключения температурного датчика 3.

### Реле

Четыре релейных цифровых выхода могут использоваться для управления:

- вентилятором испарителя
- нагревателем разморозки
- компрессором
- светом или дополнительной нагрузкой AUX
- сигнализации об аварии
- сигнализации о переходе в режим ожидания

Цифровые выходы 2 и 3 управляют не напрямую, а через реле и контактор плюс термореле соответственно.

### TTL порт шины последовательного доступа

TTL порт шины последовательного доступа выполняет следующие функции:

• обеспечивает подключение панели к системе мониторинга (Televis **System** или другие с протоколом Modbus) или позволяет подключить к панели второй цифровой вход (2).

**Внимание:** подключение к системе мониторинга исключает использование второго цифрового входа и требует использования интерфейсного модуля преобразования шин TTL-RS485 Bus**Adapter** 150 (опционален).

• использования карточки копирования (опциональна) для быстрой настройки контроллера.

### Параметры

### Таблица параметров

Настройка входов и выходов, как и логика работы задаются параметрами прибора с прямым доступом к ним через его интерфейс.

Контроллер имеет предустановленные настройки. Параметров, при необходимости, можно редактировать и возвращать к исходным.

### Визуализация параметров

Параметры имеют два уровня визуализации параметров:

- пользователя: параметры базовых настроек контроллера. Доступ к ним можно защитить паролем **PA1**, а их перечень приведен в таблице «Таблица параметров уровня Пользователя» на странице 52
- инсталлятора: разложены по папкам, включают и параметры пользователя и дополнительные параметры настройки. Доступ к ним можно защитить паролем PA2, а их перечень приведен в таблице «Таблица параметров уровня Инсталлятора» на странице 54.

### Приложения

### Введение

Приложениями называются предустановленные наборы исходных параметров которые облегчают настройку контроллера. Значения параметров приложений автоматически загружаются в рабочую таблицу параметров с возможностью их последующей перенастройки, при необходимости, для более точного соответствия решаемой задачи.

#### Исходные приложения

Имеется четыре исходных приложения (АР1, АР2, АР3, АР4), которые отличаются в основном настройкой цифровых выходов.

Приложение АР1 соответствует заводским настройкам прибора.

| Приложение | Цифровой<br>выход 1 (DO1)<br>параметр H21 | Цифровой<br>выход 2 (DO2)<br>параметр H22 | Цифровой<br>выход 3 (DO3)<br>параметр H23 | Цифровой<br>выход 4 (DO4)<br>параметр H24    | Датчик<br>температуры<br>1 (Pb1) | Датчик<br>температуры<br>2 (Pb2) | Цифровой<br>вход 1 (DI1) |
|------------|-------------------------------------------|-------------------------------------------|-------------------------------------------|----------------------------------------------|----------------------------------|----------------------------------|--------------------------|
| AP1        | вентилятор<br>испарителя ( <b>3</b> )     | нагреватель<br>разморозки ( <b>2</b> )    | компрессор (1)                            | свет (5)                                     | датчик объема<br>(компрессор)    | датчик<br>испарителя             | вход реле<br>двери       |
| AP2        | свет (5)                                  | нагреватель<br>разморозки ( <b>2</b> )    | компрессор (1)                            | вентилятор<br>испарителя ( <b>3</b> )        | датчик объема<br>(компрессор)    | датчик<br>испарителя             | вход реле<br>двери       |
| AP3        | свет (5)                                  | вентилятор<br>испарителя ( <b>3</b> )     | компрессор (1)                            | разморозка<br>реверсом цикла<br>( <b>2</b> ) | датчик объема<br>(компрессор)    | датчик<br>испарителя             | вход реле<br>двери       |
| AP4        | вентилятор<br>испарителя ( <b>3</b> )     | нагреватель<br>разморозки ( <b>2</b> )    | компрессор (1)                            | аварии (4)                                   | датчик объема<br>(компрессор)    | датчик<br>испарителя             | вход реле<br>двери       |

Для ознакомления с исходными значениями всех параметров Приложений смотрите таблицу «Таблица параметров уровня Инсталлятора» на странице 54.

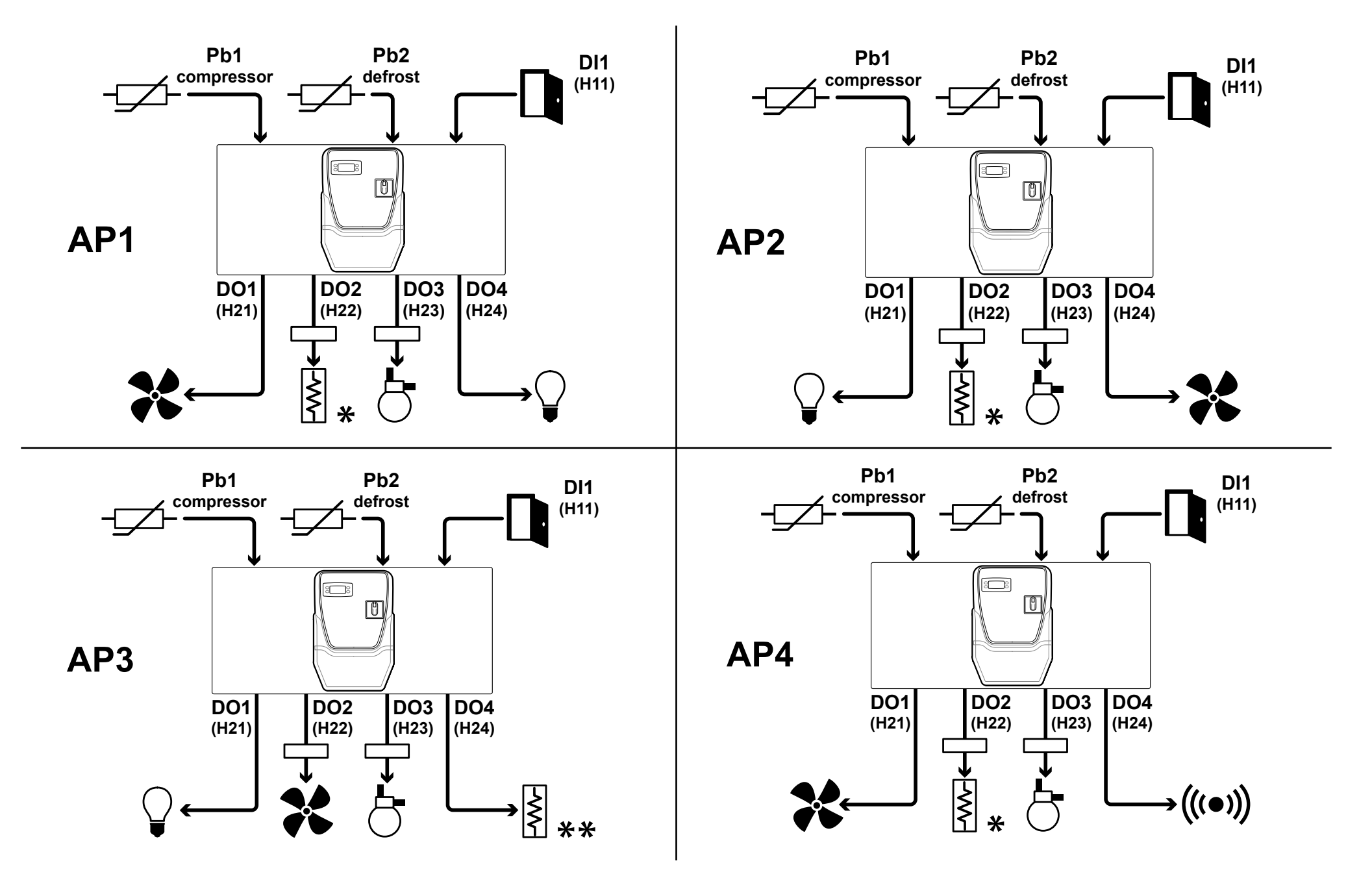

#### ОБОЗНАЧЕНИЯ

| Значок         | Описание                                                                                                    | Значок  | Описание                                                                                               |
|----------------|----------------------------------------------------------------------------------------------------|---------|----------------------------------------------------------------------------------------------------|
| <br>компрессор | Датчик 1, температурный датчик объема, используемый регулятором компрессора                                    | -~~~-   | Элемент разморозки<br>Внимание *: электрическая разморозка.<br>Внимание **: разморозка реверсом цикла. |
|                | Датчик 2, температурный датчик испарителя,<br>используемый регуляторами разморозки и вентилятора<br>испарителя | 8       | Компрессор                                                                                             |
|                | Вход реле двери                                                                                                |         | Свет                                                                                                   |
| *              | вентилятор испарителя                                                                                          | (((•))) | Аварии                                                                                                 |

### Интерфейс контроллера

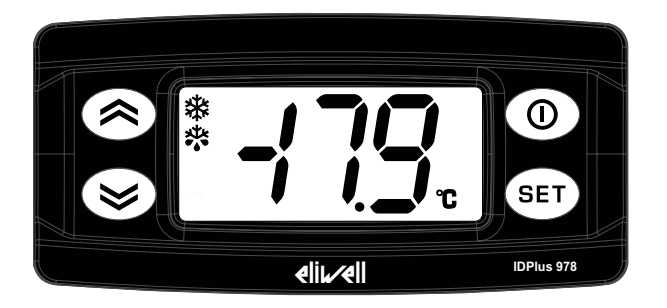

### Состояние контроллера

| Ресурсы<br>контроллера | Дисплей        | Положение ручки<br>выключателя | Описание                                                                                                    |
|------------------------|----------------|--------------------------------|----------------------------------------------------------------------------------------------------|
| Используются           | горит          | ВКЛЮЧЕНО                       | Контроллер включен и выполняет все функции (до выдачи аварийных сообщений)                                                                              |
| Используются           | метка<br>"LOC" | ВКЛЮЧЕНО                       | Включена блокировка клавиатуры. Блокируются запуск функций при долгом нажатии кнопок 🐼, 🥸 и 🛈, а Рабочая точка доступна для просмотра но не изменяется. |
| режим<br>Ожидания      | метка<br>"OFF" | ВКЛЮЧЕНО                       | Контроллер запитан, но переведен в режим Ожидания с выключением всех нагрузок<br>и блокировкой регуляторов                                              |
| Выключены              | погашен        | ВЫКЛЮЧЕНО                      | Питание с контроллера снято (выключен)                                                                                                    |

### Кнопки

| Кнопка | Функция (короткое нажатие)             | Функция (долгое нажатие)                                             |
|--------|----------------------------------------|----------------------------------------------------------------------|
|        | • Пролистывание элементов меню         | Назначаемая функция (параметр Н31)                                   |
|        | • Увеличение значений                  | Исходно настроена на Ручной запуск цикла разморозки (Н31=1)          |
|        | • Пролистывание элементов меню         | Назначаемая функция (параметр Н32)                                   |
|        | • Уменьшение значений                  | Исходно настроена на управление Дополнительной нагрузкой AUX (H31=1) |
|        | • Возврат к предыдущему уровню меню    | Перевод в режим Ожидания (если не открыто никакое меню)              |
|        | • Подтверждение изменения значения     |                                                                      |
| SET    | • Подтверждение команд                 | Доступ к меню "Программирования"                                     |
|        | • Доступ к меню "Состояния установки"  |                                                                      |
|        | • Просмотр меток аварий (если имеются) |                                                                      |

### Индикаторы

Помните: при включении контроллер выполняет тест (тест индикаторов) позволяя Вам убедиться в целостности и правильной работе дисплея: все элементы цифр и все индикаторы мигают несколько секунд.

| Индикатор  | Описание                                                | Индикатор  | Описание                                                |
|------------|---------------------------------------------------------|------------|---------------------------------------------------------|
|            | горит постоянно: активно смещение рабочей точки         | (((•)))    | горит постоянно: есть активная непринятая авария        |
|            | мигает: доступ к меню параметров инсталлятора           |            | мигает: авария принята, но все еще активна.             |
| <u>→</u> ¥ | горит постоянно: компрессор включен                     | xtr        | горит постоянно: выполняется цикл разморозки            |
|            | мигает: идет отсчет задержки безопасности или           |            | мигает: выполняется цикл разморозки, запущенный         |
|            | блокировки включения компрессора                        |            | кнопкой или цифровым входом                             |
|            | горит постоянно: вентилятор испарителя включен          | AUX        | горит постоянно: выход AUX (доп. нагр.) включен         |
|            |                                                         |            | мигает: выполняется цикл глубокого охлаждения,          |
|            |                                                         |            | запущенный кнопкой или цифровым входом                  |
| <b>°C</b>  | горит постоянно: значения в °С (параметр <b>dro=</b> 0) | ° <b>F</b> | горит постоянно: значения в °F (параметр <b>dro</b> =1) |

### Меню

Имеется два меню:

| Меню                 | Функции                                              | Папки меню                                                                 |
|----------------------|------------------------------------------------------|----------------------------------------------------------------------------|
| Состояние            | Просмотр активных аварий (если есть)                 | AL: папка с метками активных аварий *                                      |
| установки            | Просмотр и задание рабочей точки                     | SEt: папка просмотра и задания рабочей точки                               |
|                      | Просмотр значений датчиков                           | Pb1: просмотр значения датчика 1 - Pb1                                     |
|                      |                                                      | Pb2: просмотр значения датчика 2 - Pb2                                     |
|                      |                                                      | Pb3: просмотр значения датчика 3 - Pb3 **                                  |
|                      |                                                      | Примечание *: отображается только при наличии активных аварий.             |
|                      |                                                      | Примечание **: отображается только при наличии датчика 3 - Pb3.            |
| Программиро-<br>ание | Просмотр и изменение значений параметров контроллера | Параметры Пользователя: "Таблица параметров Пользователя", стр. 52         |
|                      |                                                      | Параметры <b>Инсталлятора</b> : "Таблица параметров Инсталлятора", стр. 54 |
|                      |                                                      |                                                                            |

# Установка оборудования

### Предупреждения для работ по обслуживанию

# 🛦 🛦 ОПАСНОСТЬ

#### РИСК ПОРАЖЕНИЯ ЭЛЕКТРИЧЕСКИМ УДАРОМ, ВЗРЫВОМ ИЛИ ЭЛЕКТРИЧЕСКОЙ ДУГОЙ

- Устанавливать панель должен специалист, способный сделать это с соблюдением правил безопасности.
- Полностью отключите электропитание от всего оборудования, в том числе подключенных устройств, до снятия любых крышек или дверей или до установки или демонтажа любых вспомогательных устройств, аппаратуры, кабелей или проводов.
- Используйте откалиброванный под номинальное напряжение вольтметр для проверки отключения электропитания.
- Перед перезапуском устройства установите и закрепите все крышки, устройства, кабели и проверьте надежность заземления.
- Используйте данное оборудование и подключенные продукты только со специфицированным напряжением питания.
- Соблюдайте все стандарты и местные директивы касающиеся мер защиты и безопасности.

#### Несоблюдение этих инструкций может привести к смерти или серьезной травме.

Это оборудование разработано для использования вне любого опасного расположения и в установках, которые исключают выделение или имеют угрозу выделения опасных атмосферных включений. Устанавливайте это оборудование только в зонах и установках заведомо свободных от опасных атмосферных включений в любой момент времени.

### ОПАСНОСТЬ

#### РИСК ПОРАЖЕНИЯ ВЗРЫВОМ

- Устанавливайте и используйте это оборудование только в безопасных местах. .
- Не устанавливайте и не используйте это оборудование в установках, способных выделять опасные атмосферные включения, таких как установки с использованием легковоспламеняющихся хладагентов.

Несоблюдение этих инструкций может привести к смерти или серьезной травме.

Для получения информации об использовании приборов управления в оборудовании, способном выделять опасные материалы, обратитесь в местное, региональное или национальное бюро стандартов или агентство по сертификации.

# **А** ПРЕДУПРЕЖДЕНИЕ

### НЕПРАВИЛЬНОЕ ФУНКЦИОНИРОВАНИЕ УСТРОЙСТВА

- Сигнальные кабели (датчики, цифровые входы, шины связи, соответствующие источники питания) должны прокладываться отдельно от силовых кабелей.
- Каждое применение данного устройства должно быть протестировано отдельно и комплексно для проверки его правильной работы до перевода его в рабочий режим.

Несоблюдение этих инструкций может привести к смерти, серьезной травме или повреждению оборудования.

ПРИМЕЧАНИЕ. Для правильной и точной работы обрудования используйте исключительно датчики фирмы Eliwell.

### Установка панели IDPanel 978

### Последовательность действий

Предлагается следующая последовательность действий:

- 1. "Подготовка панели на рабочем столе" (страница 22)
- 2. "Установка панели на стену" (страница 24) и проверка расстояний
- 3. "Подключение кабелей" (страница 24)
- 4. "Калибровка термореле компрессора" (страница 25)
- 5. "Закрытие панели" (страница 26)
- 6. "Конфигурирование контроллера" (страница 27)
- 7. "Проверка правильности работы панели" (страница 27)

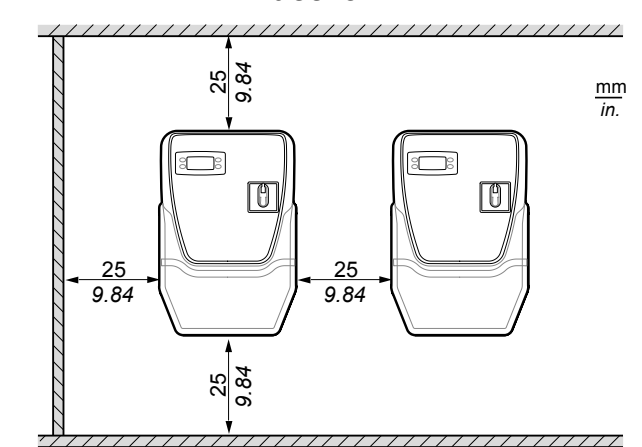

При установке панели соблюдайте рекомендации по расстояниям, отображенные на рисунке выше.

# **А** ПРЕДУПРЕЖДЕНИЕ

### НЕПРАВИЛЬНОЕ ФУНКЦИОНИРОВАНИЕ УСТРОЙСТВА

- Не размещайте устройство около или над приборами, которые могут являться источниками перегрева.
- Установите прибор в месте, которое гарантирует минимальные расстояния от конструкций и другого оборудования, как указано в этом документе.
- Устанавливайте все оборудование в соответствии с его технической спецификацией.

#### Несоблюдение этих инструкций может привести к смерти, серьезной травме или повреждению оборудования.

### Расстояния

### Подготовка панели на рабочем столе

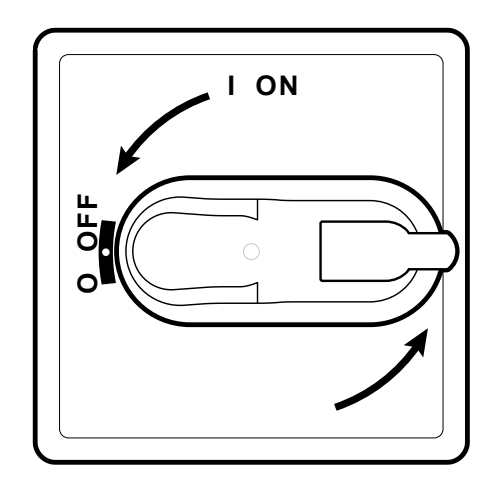

1. Установите ручку выключателя в положение OFF (Выключено) и снимите крышку.

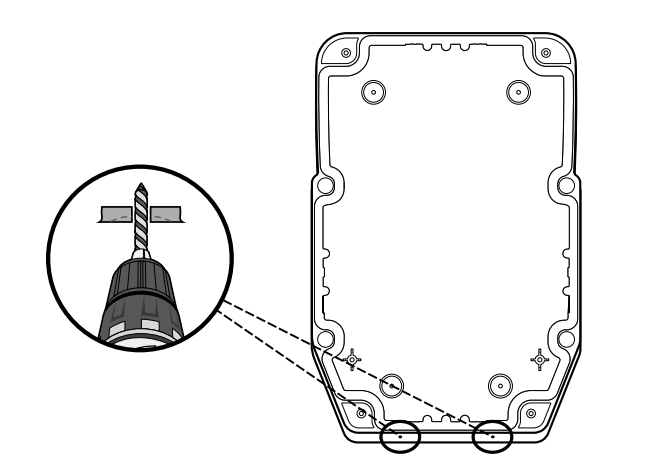

3. проделайте отверстия для кабельных зажимов (один для силовых и еще один для сигнальных кабелей).

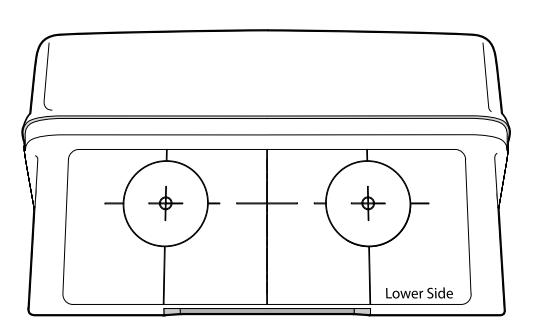

2. Разместите шаблон отверстий на нижней стороне панели.

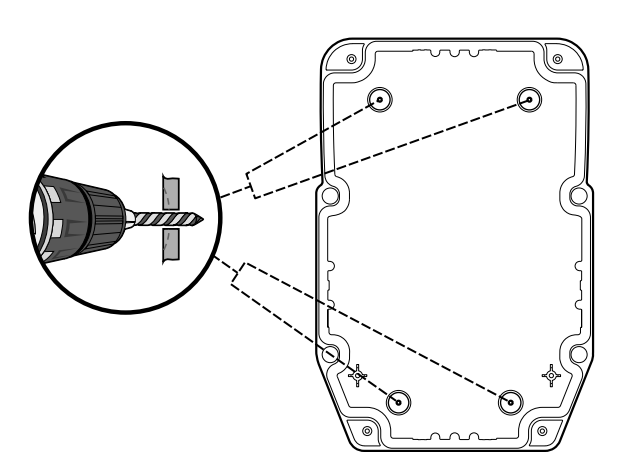

4. Проделайте отверстия в тыльной части панели в отмеченных местах.

#### Установка панели на стену

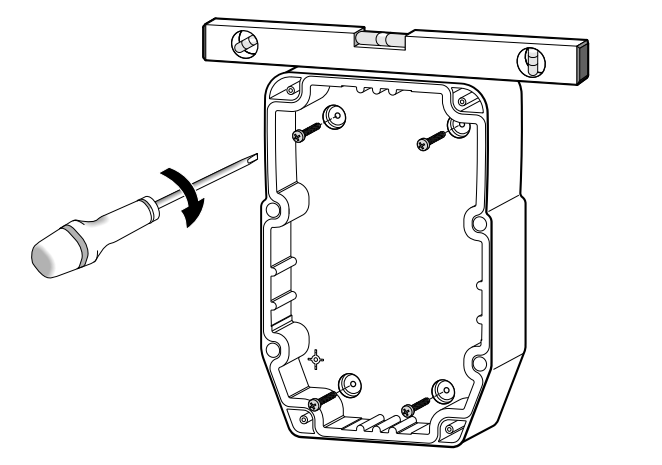

1. Закрепите панель на стене с помощью четырех шурупов (в комплект не входят), соответствующих толщине стены.

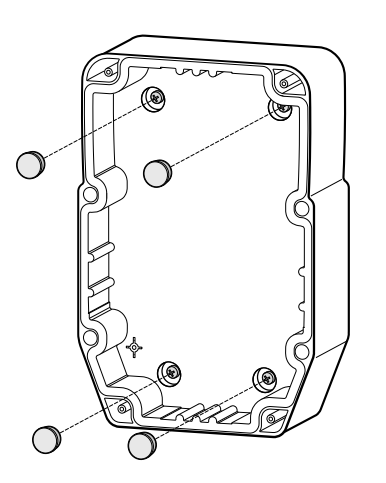

2. Опционально. Установите закрывающие шурупы заглушки TDI 20 (в комплект не входят).

### Подключение кабелей

Подключите основной блок разъемов, термореле (**RTC1**) и выключатель (**QS1**) по информации, приведенной в разделе «Электрические подключения» на странице 47. Используйте соответствующие кабели и хомуты.

### ПРИМЕЧАНИЕ:

#### НЕРАБОТАЮЩЕЕ УСТРОЙСТВО

Если Вы хотите настроить нагрузки по другому по сравнению с заводскими настройками, то обратите внимание на технические характеристики каждого из цифровых выходов и адаптируйте схему подключений, приведенную в Приложении.

Несоблюдение этих инструкций может привести к повреждению оборудования.

### Откалибруйте термореле компрессора

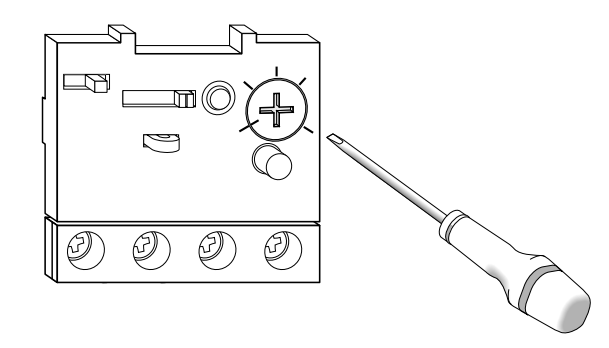

1. Поверните винт настройки термореле (**RTC1**) и установите потребление выше указанного на этикетке компрессора.

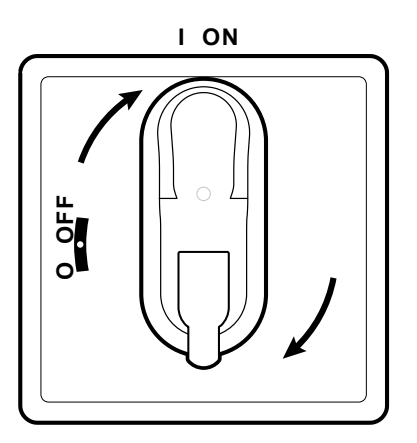

2. Убедитесь, что все кабели размещены внутри панели, закройте крышку и установите ручку выключателя в положение ON (Включено).

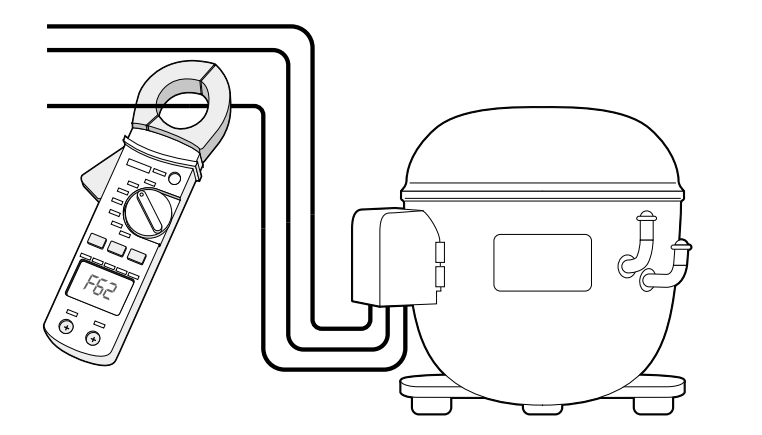

3. Проверьте реальное потребление компрессора используя амперметр.

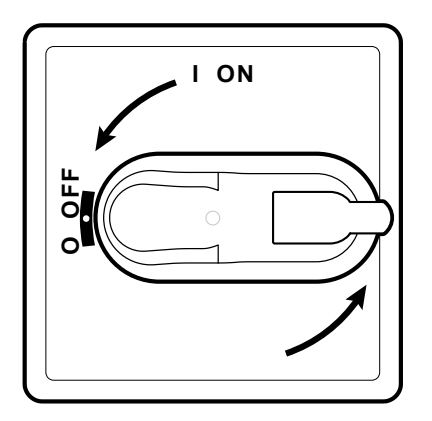

4. Установите ручку выключателя в положение OFF (Выключено) и снимите крышку.

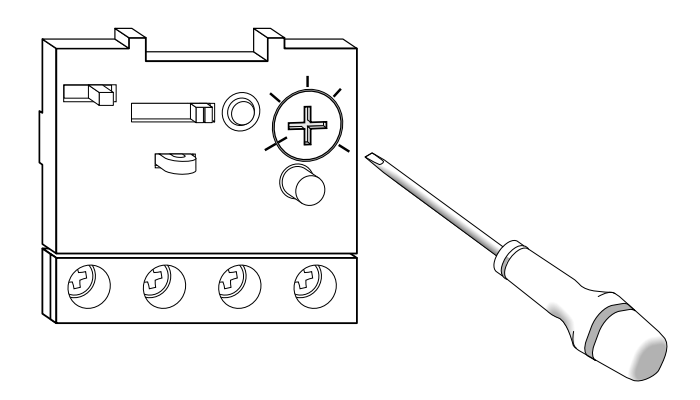

5. Поверните винт настройки термореле (**RTC1**) чтобы установить реальное потребление компрессора.

### Закрытие панели

1. Убедитесь, что все кабели размещены внутри панели, закройте крышку и зафиксируйте 4 шурупами из комплекта.

# **А** ОПАСНОСТЬ

# ОПАСНОСТЬ ПОРАЖЕНИЯ ЭЛЕКТРИЧЕСКИМ ТОКОМ, ВЗРЫВА ИЛИ ДУГОВОЙ ВСПЫШКИ

Проверьте целостность изоляции кабелей.

Несоблюдение этих инструкций может привести к смерти или серьезной травме.

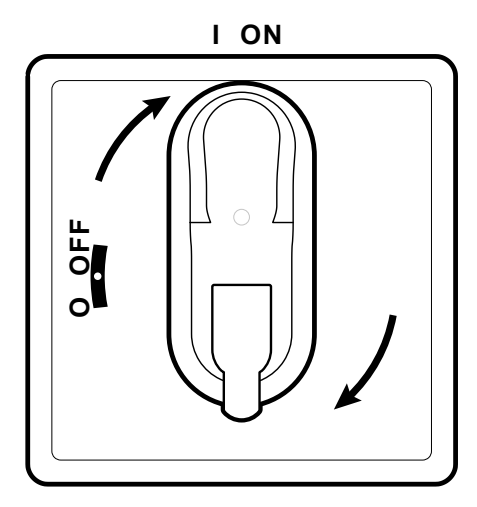

2. Установите ручку выключателя в положение ON (Включено), контроллер начнет работу с тестирования индикаторов.

### Конфигурирование контроллера

При первом включении контроллер начинает работу с с набором параметров, соответствующем приложению AP1, смотрите раздел «Приложения» на странице 15. Настройте контроллер следующим образом:

| Если                                                             | ТО                                                                                   |
|------------------------------------------------------------------|--------------------------------------------------------------------------------------|
| Нужные настройки параметров                                      | Проверьте значения всех параметров и, при необходимости, отредактируйте их.          |
| соответствуют приложению АР1.                                    | Смотрите раздел «Редактирование параметров» на странице 31.                          |
| Нужные настройки параметров соответствуют приложению АР2 или АР3 | Загрузите нужное приложение. Смотрите «Загрузка исходных приложений» на странице 26. |
| или АР4.                                                         | Проверьте значения всех параметров и, при необходимости, отредактируйте их.          |
|                                                                  | Смотрите раздел «Редактирование параметров» на странице 31.                          |
| Нужные настройки параметров НЕ                                   | Настройте значения всех параметров в нужные Вам значения.                            |
| соответствуют ни одному из приложений.                           | Смотрите раздел «Редактирование параметров» на странице 31.                          |

### Проверка правильности работы панели

Выполните полный холодильный цикл и убедитесь в правильности работы панели IDPanel 978 и корректности регулирования холодильной установкой.

### Процедуры инсталлятора

### Загрузка исходных приложений

- 1. Удерживая нажатой кнопку 💷 переведите ручку выключателя в положение ON (включено): на дисплее появится метка "AP1".
- 2. Пролистайте метки приложений до нужного кнопками 🙆 и 🥯
- 3. Подтвердите выбор приложения нажатием кнопки (); для отмены процедуры нажмите кнопку (): при успешном завершении функции выбора приложения на дисплее появится метка "у", а при ошибке его применения метка "n".
- 4. Подождите несколько секунд до появления индикации основного дисплея контроллера.

### Настройка связи с системой мониторинга

Имеется возможность включения панели 978 в систему мониторинга с соблюдением следующей процедуры:

1. Подключите TTL порт контроллера к BusAdapter 150 используя кабель из комплекта адаптера (интерфейсного модуля).

2. Установите следующие параметры:

| Если                                                                    | То                                                             |
|-------------------------------------------------------------------------|----------------------------------------------------------------|
| Если Вы хотите подключиться к системе мониторинга Televis <b>System</b> | В папке Add установите параметры dEA, FAA и PtS = t.           |
| Если Вы хотите подключиться к системе мониторинга с протоколом Modbus   | В папке Add установите параметры dEA, FAA, PtS = d, Pty и Stp. |

3. Подключите кабель шины RS-485 к BusAdapter 150.

### Изменение паролей

Есть два пароля защищающие доступ к программированию параметров двух уровней:

- Пароль "РА1": доступ к параметрам Пользователя. В заводских настройках защита отключена (параметр PS1=0).
- Пароль "РА2": доступ к параметрам Инсталлятора. В заводских настройках защита активирована (параметр PS2=15).

Процедура изменения значений этих двух паролей следующая.

#### Активизация пароля "РА1"

- 1. Нажмите и удерживайте нажатой кнопку 55.
- 2. Пролистайте параметры уровня кнопками 🛇 и 🥸 до метки PS1 и коротко нажмите кнопку 💷.
- 3. Установите желаемое значение пароля используя кнопки 🙆 и 🥯
- 4. Подтвердите изменение пароля нажатием кнопки 💷 .

#### Чтобы новые настройки вступили в силу выключите контроллер и включите заново. Изменение пароля "РА2"

- 1. Нажмите и удерживайте нажатой кнопку 5
- 2. Пролистайте параметры уровня кнопками 🛇 и 🥸 до метки РА2 и коротко нажмите кнопку 💷.
- 3. Введите исходное значение пароля равное "15" кнопками 🛇 и 🛇 и подтвердите ввод нажатием кнопки 💷.
- 4. Пролистайте папки уровня кнопками 🛇 и 🥙 до метки папки diS и коротко нажмите кнопку 💷.
- 5. Пролистайте параметры папки кнопками 🛇 и 🥙 до метки параметра PS2 и коротко нажмите кнопку 💷.
- 6. Установите желаемое значение пароля используя кнопки 🛇 и 🥯.
- 7. Подтвердите изменение пароля нажатием кнопки 💷.
- 8. Чтобы новые настройки вступили в силу выключите контроллер и включите заново.

### Блокировка/разблокировка клавиатуры контроллера панели

Клавиатуру панели можно заблокировать. При установке блокировки невозможна подача команд функциональными кнопками (), и • при их нажатии с удержанием (длинное нажатие), а так же запрещается изменение рабочей точки, хотя ее значение остается доступным для просмотра. При необходимости можно войти в меню "Программирования" и разблокировать клавиатуру изменив значение параметра LOC.

#### Из меню "Состояние установки"

- 1. Коротко нажмите кнопку сткроется меню "Состояние установки"
- 2. С паузой не более 2-х секунд нажмите одновременно две кнопки 🔘 и 🔕.

Примечание: процедуры включения и снятия блокировки клавиатуры полностью идентичны (переключение блокировки).

#### Из меню "Программирование"

Для включения блокировки клавиатуры установите значение параметра LOC из папки diS в значение LOC = y; а для ее снятие измените значение на LOC = n.

# Использование оборудования

### Процедуры оператора

### Изменение состояния контроллера

Действия по изменению состояния контроллера (и установки) представлены ниже:

- Для включения (подачи питания): установите ручку включателя в положение ON (включено)
- Для выключения (снятия питания): установите ручку включателя в положение OFF (выключено)
- Для перевода контроллера из Рабочего в режим Ожидания: нажмите с удержанием кнопку 🔘
- Для перевода контроллера из режима Ожидания в Рабочий: нажмите с удержанием кнопку 🔘

### Задание рабочей точки

- 1. Для входа в меню "Состояние установки" коротко нажмите кнопку 💷.
- 2. Пролистайте папки меню кнопками 🙆 и 🧐 до метки папки SEt и коротко нажмите 💷: отобразится текущее значение.
- 3. Измените значение на нужное используя кнопки 👁 и 堅 с паузой не более 15 секунд.

Примечание: При отображении метки "LOC" на дисплее рабочая тока доступна для просмотра но не для изменения.

4. Для подтверждения измененного значения коротко нажмите кнопку 💷.

### Просмотр значений датчиков

- 1. Для входа в меню "Состояние установки" коротко нажмите кнопку 💷.
- 2. Пролистайте папки меню кнопками 🛇 и 🏵 до метки папки соответствующего датчика Pb1, Pb2 или Pb3 и коротко нажмите 💷: на дисплее появится измеренное этим датчиком значение.

### Обслуживание аварий

Следующие диаграммы отображают принцип регистрации аварий по температурным пределам:

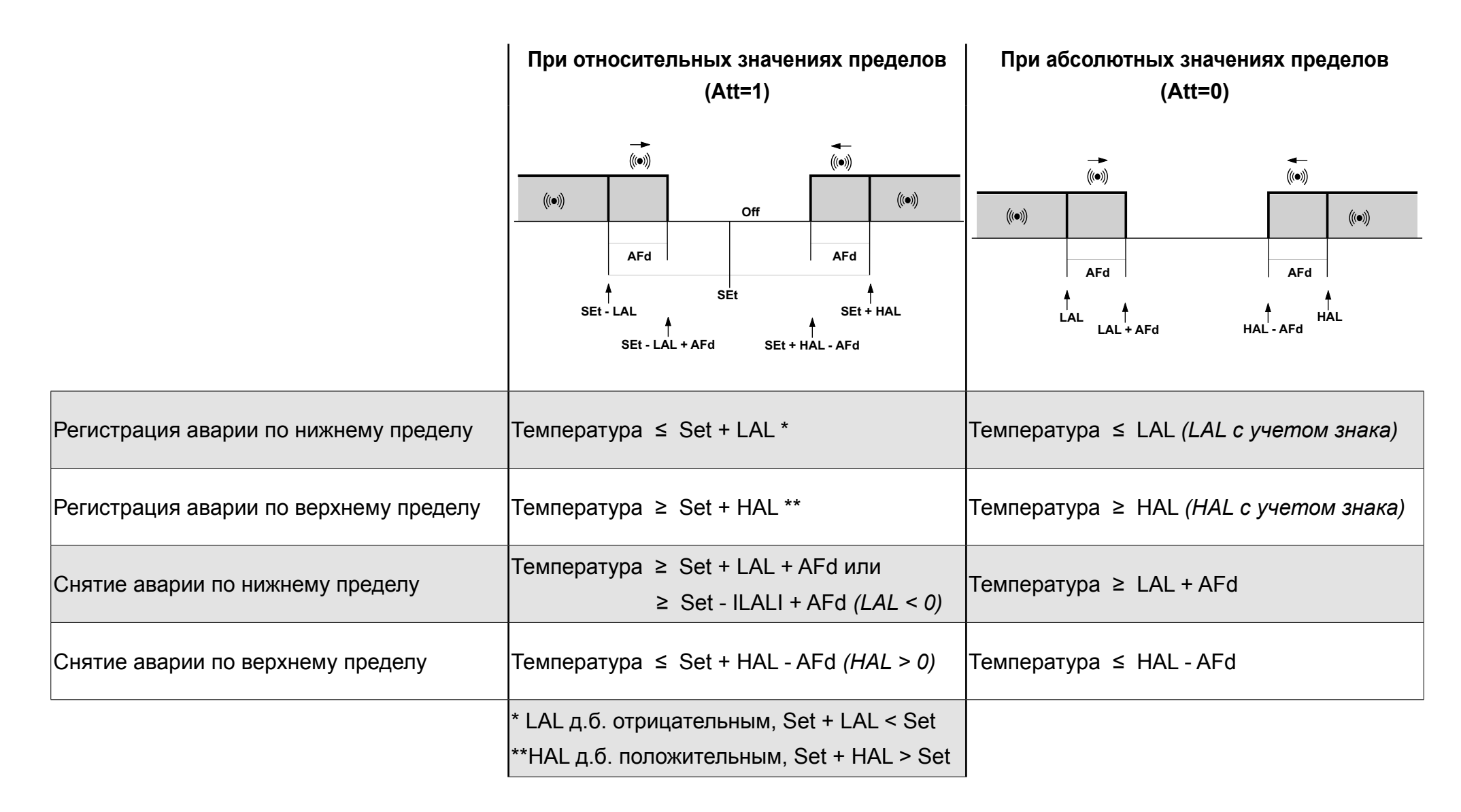

### Редактирование параметров

1. Для входа в меню "Программирования" нажмите с удержанием кнопку 💷:

| Если                                   | ТО                                                                                                    |
|----------------------------------------|----------------------------------------------------------------------------------------------------|
| пароль уровня пользователя отключен    | Откройте меню "Программирования", сразу отбразится метка первого из параметров.                                                               |
| (PS1 = 0)                              | Для изменения параметров уровня пользователя перейдите к пункту 2.                                                                            |
|                                        | Для доступа к параметрам инсталлятора пролистайте параметры уровня до метки ввода пароля <b>РА2</b> и коротко нажмите на ней кнопку .         |
|                                        | Если пароль активирован, то необходимо ввести его значение.                                                                                   |
|                                        | Примечание: если пароль введен неправильно, то вновь отобразится метка "РА2" и процедуру ввода пароля нужно будет повторить.                  |
| пароль уровня пользователя активирован | Откройте меню "Программирования", отображаются метки "РА1" и "РА2".                                                                           |
| (PS1 ≠ 0)                              | Для доступа к параметрам уровня пользователя выберите РА1 и нажмите коротко кнопку 💷 для ввода значения пароля                                |
|                                        | Для доступа к параметрам уровня пользователя выберите РА1 и нажмите коротко кнопку 💷 для ввода значения пароля                                |
|                                        | Примечание: если пароль введен неправильно, то вновь отобразится та же метка ("PA1" или "PA2") и процедуру ввода пароля нужно будет повторить |

- 2. Пролистайте метки параметров кнопками 🙆 и 🥯.
- 3. На метке нужного параметра нажмите коротко кнопку .
- 4. Измените значение параметра используя кнопками 🙆 и 🤒.
- 5. Подтвердите новое значение коротким нажатием кнопки 💷.
- 6. Чтобы новые настройки вступили в силу выключите контроллер и включите заново.

### Ручной запуск цикла разморозки

Нажмите с удержанием (длинное нажатие) кнопку 🐼: если температурные условия допускают это, то запуститься цикл разморозки; иначе дисплей промигнет три раза указывая на то, что цикл разморозки не может быть запущен при этих условиях.

# Обслуживание

### Примечания об обслуживании

### Общие предупреждения

# 🛦 🛦 ОПАСНОСТЬ

### РИСК ПОРАЖЕНИЯ ЭЛЕКТРИЧЕСКИМ ТОКОМ, ВЗРЫВОМ ИЛИ ЭЛЕКТРИЧЕСКОЙ ДУГОЙ

- Любое обслуживание панели должно выполняться специалистом, способным выполнить ее соблюдая правила безопасности
- Полностью отключите электропитание от всего оборудования, в том числе подключенных устройств, до снятия любых крышек или дверей или до установки или демонтажа любых вспомогательных устройств, аппаратуры, кабелей или проводов.
- Используйте откалиброванный под номинальное напряжение вольтметр для проверки отключения электропитания.
- Перед перезапуском устройства установите и закрепите все крышки, устройства, кабели и проверьте надежность заземления.
- Используйте данное оборудование и подключенные продукты только со специфицированным напряжением питания.
- Соблюдайте все стандарты и местные директивы касающиеся мер защиты и безопасности

Несоблюдение этих инструкций может привести к смерти или серьезной травме.

#### Отключение источника питания

Для предотвращения случайной подачи питания при замене при замене компонентов внутри или вне панели во время технического обслуживания, специалист, выполняющий операции, должен осуществлять их в следующем порядке:

- Переведите ручку выключателя в положение OFF (выключено).
- Если работы затрагивают внешние по отношению к панели компоненты, то установите замок в отвестие выключателя и спрячьте ключ в надежном месте.
- Установите предупреждающую табличку "Ведутся работы по обслуживанию".

# **А** ОПАСНОСТЬ

### РИСК ПОРАЖЕНИЯ ЭЛЕКТРИЧЕСКИМ ТОКОМ, ВЗРЫВОМ ИЛИ ЭЛЕКТРИЧЕСКОЙ ДУГОЙ

Не трогайте и не снимайте замок с выключателя. НЕ подавайте питание на установку без разрешения.

Несоблюдение этих инструкций может привести к смерти или серьезной травме.

### Обслуживание контроллера

### Замена контроллера

### Предисловие

Для адаптации нового стандартного контроллера IDPlus 978 к работе в панели IDPanel 978 обратите пристальное внимание к настройке параметров обращая особое внимание на назначение цифровых выходов.

# ПРИМЕЧАНИЕ

НЕРАБОТОСПОСОБНОСТЬ ПРИБОРА Не забудьте перепроверить и установить в нужные значения параметры конфигурации H21, H22, H23 и H24 при замене прибора. Несоблюдение этих инструкций может привести к повреждению оборудования.

### Процедура

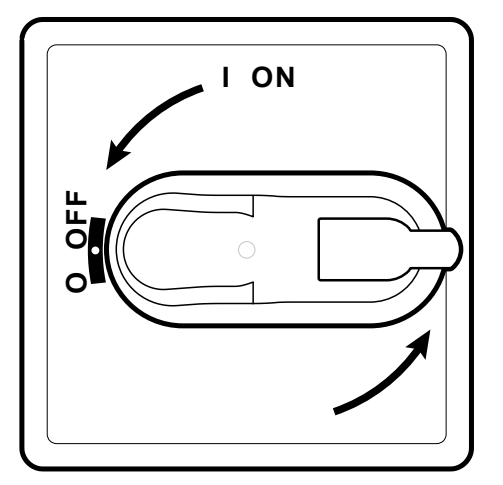

1. Переведите ручку выключателя в положение OFF (выключено).

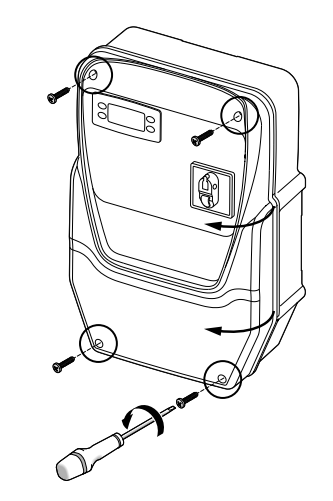

2. Выкрутите фиксирующие шурупы и снимите крышку панели.

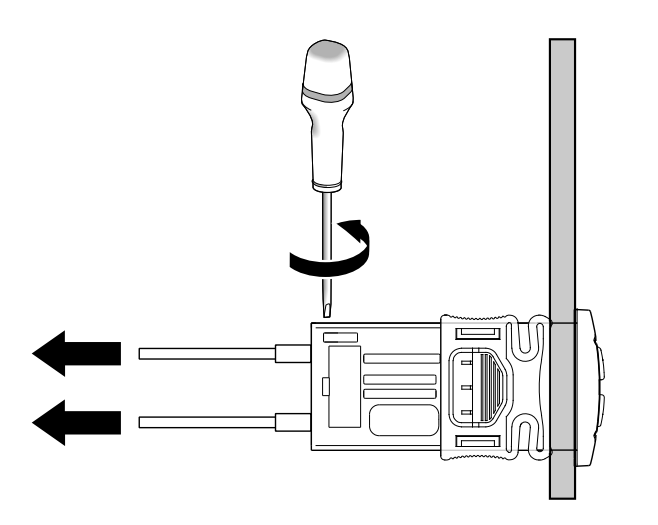

3. Отсоедините кабели от клемм и разъемов контроллера. Обратите особое внимание на положение каждого кабеля.

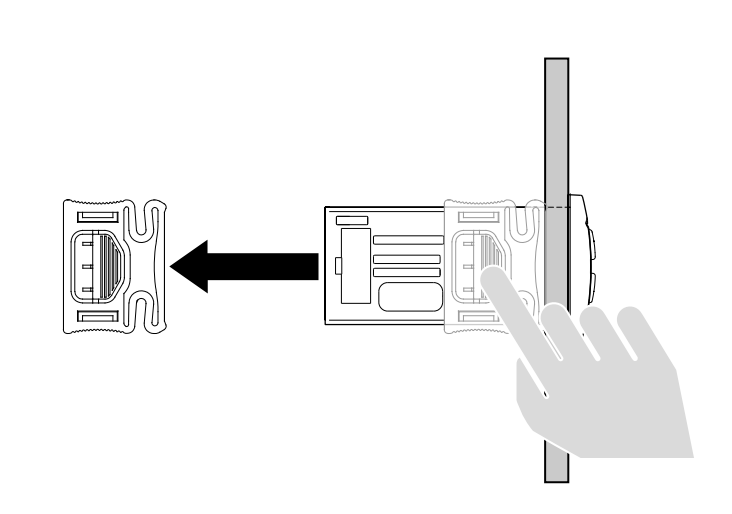

4. Снимите зажимы фиксации контроллера на крышке панели.

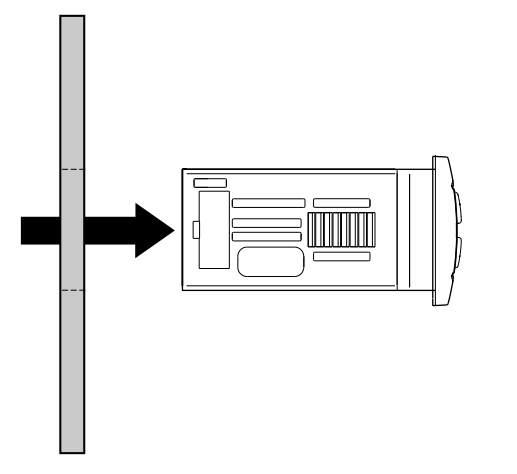

5. Вытащите контроллер из отверстия в крышке панели.

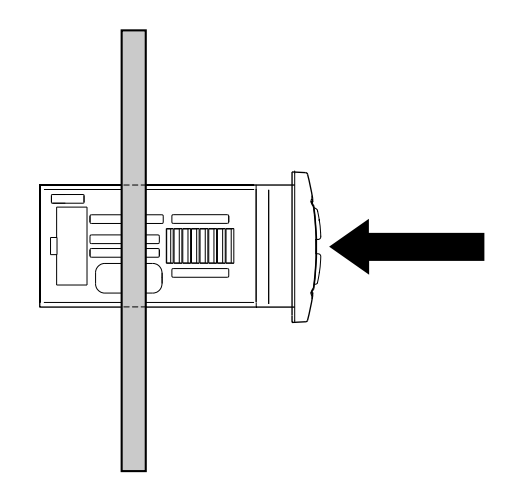

6. Установите новый контроллер в то же отверстие.

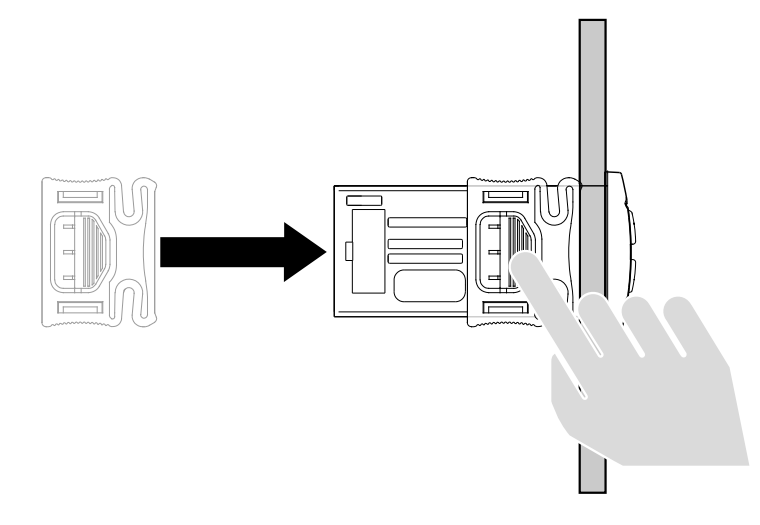

7. Закрепите контроллер на панели фиксаторами.

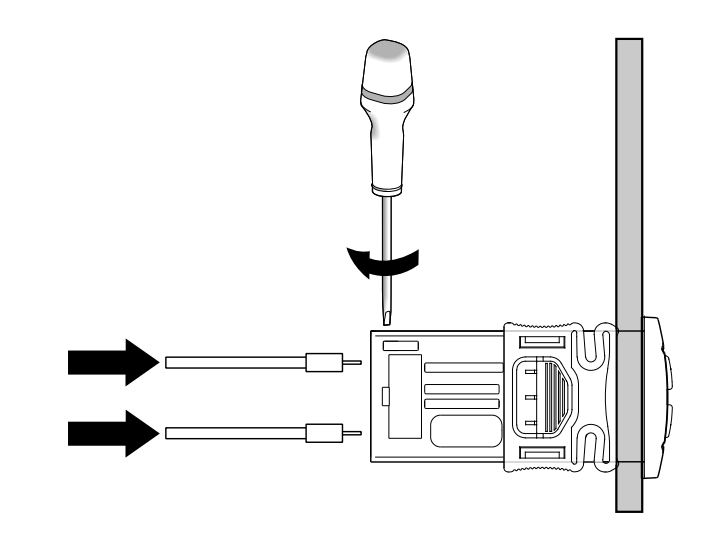

8. Восстановите подключение кабелей к контроллеру.

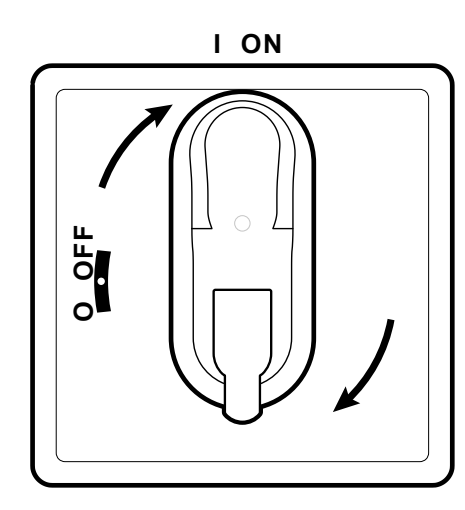

9. Переведите ручку выключателя в положение ON (включено): контроллер начнет работу с теста индикаторов.

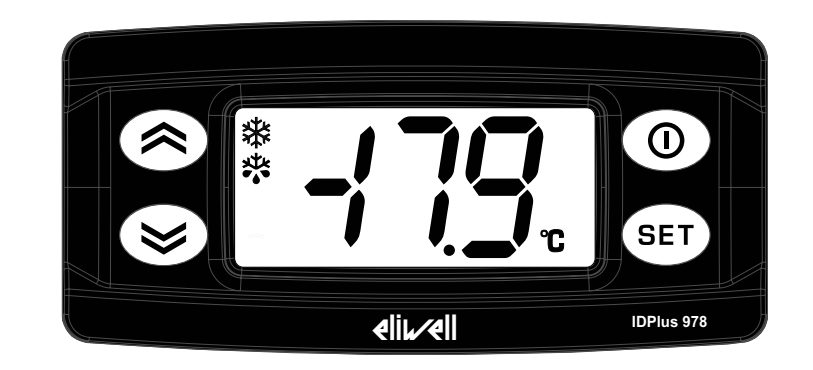

- 10.Правильно сконфигурируйте прибор, смотрите раздел «Обслуживание контроллера» на странице 33.
- 11. Для вступления новых настроек в силу снимите питание с прибора и подайте заново.

### Использование Карточки копирования параметров

Карточка копирования используется для быстрого перепрограммирования контроллера и подключается TTL порту прибора.

- 1. Войдите в меню программирования параметров Инсталлятора, см. шаг 1 процедуры «Редактирование параметров» на странице 31.
- 2. Пролистайте папки меню кнопками 🙆 и 🤒 tдо метки папки FPr и откройте ее коротким нажатием кнопки 💷.
- 3. Пролистайте метки функций папки кнопками 🐼 и 🥙 до нужной Вам и дайте команду на ее выполнение коротким нажатием 💷.

### Операции с карточкой копирования

• Для форматирования карточки (рекомендуется при первом использовании или смене модели прибора, с которым она использовалась ранее) выберите метку функции **Fr** и подтвердите команду коротким нажатием .

**ПРИМЕЧАНИЕ**. Функция форматирования **Fr** удаляет все данные с карточки без возможности отмены данной операции.

- Для выгрузки параметров настройки контроллера из прибора на карточку выберите функцию UL и подтвердите нажатием 💷.
- Для загрузки параметров настройки контроллера из карточки в прибор нужно подключить карнточку копирования к незапитанному прибору. После подачи питания на контроллер данные с карточки автоматически загрузятся в прибор. По завершении теста индикаторов на дисплее высветиться метка "dLy" если операция была выполнена успешно или метка "dLn" при ошибке загрузки.

Примечание: после загрузки параметров контроллер начинает работу с этими новыми настройками.

#### Сброс настроек в исходные значения

При неправильной работе прибора или по иной причине по желанию оператора он может восстановить исходные значения параметров контроллера.

### ПРИМЕЧАНИЕ

#### НЕРАБОТОСПОСОБНОСТЬ ПРИБОРА

Данная операция возвращает все настройки к исходным заводским значениям. Это значит, что все сделанные Вами изменения настроек будут утеряны и, при необходимости, их нужно проделать заново.

Несоблюдение этих инструкций может привести к повреждению оборудования.
- 1. Удерживая нажатой кнопку 🗊 одновременно переведите ручку выключателя в положение ON (включено): на дисплее появится метка "AP1".
- 2. Выберите сброс к значениям приложения AP1 коротким нажатием кнопки (); для отмены операции коротко нажмите (): если подтвержденная команда выполнена успешно, то на дисплее высветиться метка "y" или метка "n" при ошибке выполнения.
- 3. Подождите несколько секунд до перехода прибор а в режим отображения основного дисплея.

## Плановое техническое обслуживание

### Операции

Через первые 20 дней работы и каждый последующий год:

| Операция | Компонент                |  |
|----------|--------------------------|--|
| Протяжка | клеммы выключателя (QS1) |  |
|          | клеммы термореле (RTC1)  |  |

## Очистка

Не используйте абразивные материалы или салфетки.

# Диагностика

# Аварии

## Вступление

При регистрации аварий всегда загорается их иконка 🕪 , включается зуммер и реле аварий (если сконфигурировано).

Примечание: авария не регистрируется во время отсчета задержек ее регистрации или игнорирования (смотри параметры папки AL).

## Действия при аварии

Для заглушения зуммера нажмите любую кнопку: иконка аварии перейдет в режим мигания.

Для удаления папок HC n, tC n, bC n и bt n (аварии по HACCP) из папки AL подайте команду сброса rES из папки функций FnC.

### Метки аварий

| Метка | Описание                                           | Причина                                                                                                    | Реакция                                                                                                    | Устранение                                                                                                    |
|-------|----------------------------------------------------|----------------------------------------------------------------------------------------------------|----------------------------------------------------------------------------------------------------|----------------------------------------------------------------------------------------------------|
| E1    | отказ датчика<br>1 (Pb1)<br>(датчик<br>объема)     | <ul> <li>измеренное значение<br/>вне рабочего<br/>диапазона</li> <li>датчик поврежден /<br/>закорочен / оборван</li> </ul> | <ul> <li>На основном дисплее появляется метка E1</li> <li>Загорается иконка аварий (•••)</li> <li>Включается реле аварий (если имеется)</li> <li>Авария по пределам Pb1 не регистрируются</li> <li>Компрессор работает по параметрам Ont и "OFt</li> </ul>                                                                                                    | <ul> <li>проверьте тип датчикае<br/>(параметр <b>H00</b>)</li> <li>проверьте подключение<br/>датчика</li> <li>замените отказавший датчик</li> </ul> |
| E2    | отказ датчика<br>2 (Pb2)<br>(датчик<br>испарителя) | <ul> <li>измеренное<br/>значение вне<br/>рабочего диапазона</li> <li>датчик поврежден /<br/>закорочен / оборван</li> </ul> | <ul> <li>На основном дисплее появляется метка E2</li> <li>Загорается иконка аварий (•••)</li> <li>Включается реле аварий (•сли имеется)</li> <li>Цикл разморозки завершается по времени<br/>(параметр dEt), а не по температуре</li> <li>Вентилятор включен при включенном<br/>компрессоре, а при выключенном компрессоре<br/>работает в соответствии с параметром FCO.</li> </ul> | <ul> <li>проверьте тип датчикае<br/>(параметр <b>H00</b>)</li> <li>проверьте подключение<br/>датчика</li> <li>замените отказавший датчик</li> </ul> |

| Метка | Описание                                         | Причина                                                                                                    | Реакция                                                                                                    | Устранение                                                                                                    |
|-------|--------------------------------------------------|----------------------------------------------------------------------------------------------------|----------------------------------------------------------------------------------------------------|----------------------------------------------------------------------------------------------------|
| E3    | отказ<br>датчика 3<br>(Pb3)                      | <ul> <li>измеренное значение<br/>вне рабочего<br/>диапазона</li> <li>датчик поврежден /<br/>закорочен / оборван</li> </ul> | <ul> <li>На основном дисплее появляется метка E3</li> <li>Загорается иконка аварий (</li> <li>Включается реле аварий (если имеется)</li> </ul>                                              | <ul> <li>проверьте тип датчикае<br/>(параметр <b>H00</b>)</li> <li>проверьте подключение<br/>датчика</li> <li>замените отказавший датчик</li> </ul> |
| AH1   | Авария по<br>верхнему<br>пределу Pb1             | Значение датчика Pb1<br>> HAL дольше tAO.<br>(см. Обслуживание<br>Аварий)                                                  | <ul> <li>В папке Аварий AL появляется метка AH1</li> <li>Включается реле аварий (если имеется)</li> <li>Не влияет на роботу регулятора.</li> </ul>                                          | Дождитесь понижения значения<br>датчика Pb1 ниже порога HAL<br>на значение дифференциала<br>AFd                                                     |
| AL1   | Авария по<br>верхнему<br>пределу Pb1             | Значение датчика Pb1<br>< LAL дольше tAO.<br>(см. Обслуживание<br>Аварий)                                                  | <ul> <li>В папке Аварий AL появляется метка AL1</li> <li>Включается реле аварий (если имеется)</li> <li>Не влияет на роботу регулятора.</li> </ul>                                          | Дождитесь повышения<br>значения датчика Pb1 выше<br>порога LAL на значение<br>дифференциала AFd                                                     |
| EA    | Внешняя<br>авария                                | Активирован цифровой<br>вход внешней аварии<br>( <b>H11/H12</b> = ±5)                                                      | <ul> <li>В папке Аварий AL появляется метка EA</li> <li>Загорается иконка аварий (***)</li> <li>Включается реле аварий (если имеется)</li> <li>Регулятор блокируется при rLO = у</li> </ul> | Определите и устраните<br>причину срабатывания<br>цифрового входа внешней<br>аварии                                                                 |
| OPd   | Авария<br>долго<br>открытой<br>двери             | Активирован цифровой<br>вход реле двери ( <b>H11</b> /<br><b>H12</b> = ±4) на время<br>дольше tdO                          | <ul> <li>В папке Аварий AL появляется метка Opd</li> <li>Загорается иконка аварий (</li> <li>Включается реле аварий (если имеется)</li> <li>Регулятор блокируется</li> </ul>                | <ul> <li>закройте дверь</li> <li>аварии по пределам начнут<br/>регистрироваться после<br/>задержки ОАО</li> </ul>                                   |
| Ad2   | Авария<br>завершения<br>разморозки<br>по времени | Разморозка<br>закончилась по<br>времени а не по порогу<br>dSt для датчика Pb2.                                             | <ul> <li>В папке Аварий AL появляется метка Ad2</li> <li>Загорается иконка аварий (***)</li> <li>Включается реле аварий (если имеется)</li> </ul>                                           | Дождитесь следующего цикла<br>разморозки с выходом из него<br>по температурному пределу                                                             |

| Метка | Описание                                                                                            | Причина                                                                                                    | Реакция                                                                                                    | Устранение                                                                                                    |
|-------|----------------------------------------------------------------------------------------------------|----------------------------------------------------------------------------------------------------|----------------------------------------------------------------------------------------------------|----------------------------------------------------------------------------------------------------|
| СОН   | Авария<br>защиты от<br>перегрева                                                                    | значение с датчика<br>Pb3 превысило порог<br>параметра <b>SA3</b> .                                                                                                    | <ul> <li>В папке Аварий AL появляется метка COH<br/>Загорается иконка аварий ()</li> <li>Включается реле аварий (если имеется)</li> <li>Регулятор (компрессор) блокируется</li> </ul>                                                                                                    | Дождитесь понижения значения<br>датчика Pb3 ниже порога SA3<br>на значение дифференциала<br>dA3                                                                |
| nPA   | Общая<br>авария<br>давления<br>(автосброс)                                                          | активирован цифровой<br>вход реле давления<br>( <b>H11/H12 =</b> ±7)                                                                                                    | <ul> <li>Пока число срабатываний реле давления n &lt; PEn:</li> <li>В папке Аварий AL появляется папка nPA с<br/>числом срабатывания реле давления</li> <li>Регулятор (компрессор и вентилятор)<br/>блокируется</li> </ul>                                                                                        | Определите и устраните<br>причину срабатывания<br>цифрового входа реле<br>давления (Автоматический<br>сбросt)                                                  |
| PAL   | Общая<br>авария<br>давления<br>(ручной<br>сброс)                                                    | активирован цифровой<br>вход реле давления<br>( <b>H11/H12 =</b> ±7)                                                                                                    | <ul> <li>Если число срабатываний реле давления n = PEn:</li> <li>Метка PAL отображается на основном дисплее</li> <li>В папке Аварий AL появляется метка PA</li> <li>Загорается иконка аварий (</li> <li>Включается реле аварий (если имеется)</li> <li>Регулятор (компрессор и вентилятор) блокируется</li> </ul> | <ul> <li>Снимите питание с прибора и<br/>подайте заново</li> <li>дайте команду сброса<br/>аварии из папки FnC выбрав<br/>функцию rAP (Ручной сброс)</li> </ul> |
| HC n  | Авария<br>выхода<br>значения Pb3<br>из диапазона<br>( <b>SLHSHH</b> ) -<br>регистрируем<br>значение | Сохраняет Мин/Макс<br>значение датчика<br>Pb3 когда оно вне<br>диапазона <b>SLHSHH</b> .<br>"n" является номером<br>зафиксированного<br>события нарушения<br>диапазона. | <ul> <li>В папке Аварий AL появляется папка HC n</li> <li>Загорается иконка аварий (</li> <li>Включается реле аварий (если имеется)</li> <li>Не влияет на работу Регуляторов.</li> </ul>                                                                                                    | Примечание: "n" принимает<br>значения от 1 до 8, когда >8<br>метка НС8 мигает и система<br>перезаписывает папки начиная<br>c n=1.                              |

| Метка | Описание                                                                                                    | Причина                                                                                                    | Реакция                                                                                                    | Устранение                                                                                                    |
|-------|----------------------------------------------------------------------------------------------------|----------------------------------------------------------------------------------------------------|----------------------------------------------------------------------------------------------------|----------------------------------------------------------------------------------------------------|
| tC n  | Авария<br>выхода<br>значения Рb3<br>из диапазона<br>( <b>SLHSHH</b> ) -<br>регистрируем<br>время             | Сохраняет время пока<br>значение датчика<br>Pb3 находится вне<br>диапазона <b>SLHSHH</b> .<br>"n" является номером<br>зафиксированного<br>события нарушения<br>диапазона.         | <ul> <li>В папке Аварий AL появляется папка tC n</li> <li>Загорается иконка аварий (•••)</li> <li>Включается реле аварий (если имеется)</li> <li>Не влияет на работу Регуляторов.</li> </ul>             | Примечание: "n" принимает<br>значения от 1 до 8, когда >8<br>метка <b>tC8</b> мигает и система<br>перезаписывает папки начиная<br>c n=1. |
| bC n  | Авария<br>прерывания<br>питания:<br>регистрируем<br>значение Рb3<br>на момент<br>перезапуска                 | Сохраняет значение<br>датчика Pb3 в момент<br>восстановления<br>питания прибора.<br>"n" является номером<br>зафиксированного<br>события прерывания<br>питания.                    | <ul> <li>В папке Аварий AL появляется папка bC n</li> <li>Не влияет на работу Регуляторов.</li> </ul>                                                                                                    | Примечание: "n" принимает<br>значения от 1 до 8, когда >8<br>метка bC8 мигает и система<br>перезаписывает папки начиная<br>c n=1.        |
| bt n  | Авария<br>прерывания<br>питания:<br>регистрируем<br>время пока<br>значение Pb3<br>остается вне<br>диапазона. | Сохраняет время пока<br>значение датчика<br>Pb3 находится вне<br>диапазона после<br>подачи питания.<br>"n" является номером<br>зафиксированного<br>события прерывания<br>питания. | <ul> <li>В папке Аварий AL появляется папка bt n.<br/>Запись = 0, если значение Pb3 окажется внутри<br/>диапазона и ≠ 0, если диапазон был нарушен.</li> <li>Не влияет на работу Регуляторов.</li> </ul> | Примечание: "n" принимает<br>значения от 1 до 8, когда >8<br>метка bt8 мигает и система<br>перезаписывает папки начиная<br>c n=1.        |

# Устранение неисправностей

### Перечень возможных проблем

| Проблема                                                                   | Возможная причина                            | Решение проблемы                                                                                                    |
|----------------------------------------------------------------------------|----------------------------------------------|----------------------------------------------------------------------------------------------------|
| Компрессор запускается ручной<br>командой, но не по команде<br>контроллера | На панель не подано напряжение питания       | <ul> <li>Убедитесь что ручка выключателя в положении ON (включено).</li> <li>Проверьте подключение выключателя.</li> <li>Проверьте линию подачи питания.</li> </ul> |
| Контроллер неправильно управляет<br>нагрузками                             | Ошибка в подключении к основному блоку клемм | Проверьте соответствие подключений данным в разделе «Электрические подключения» на странице 47.                                                                     |
|                                                                            | Ошибка настройки<br>параметров конфигурации. | Исправьте значения параметров на правильные, смотрите раздел «Редактирование параметров» на странице 31.                                                            |
| Значение, считываемое датчиком не соответствует реальному                  | Установлен неправильный тип датчика.         | Установите параметр <b>H00</b> в значение, соответствующее используемому типу датчика                                                                               |

# Поддержка

#### Как запросить поддержку

#### Техническая поддержка клиентов

+39 0437 986 300

techsuppeliwell@schneider-electric.com

#### Отдел продаж

+39 0437 986 100 (Italy)

+39 0437 986 200 (Other countries)

saleseliwell@schneider-electric.com

## Как вернуть оборудование

В случае неисправности или неправильной работы панели, который требует возврата товара, верните оборудование в оригинальной упаковке региональному дистрибьютору.

Информация о дистрибьюторе приведена ниже:

# Технические данные

# Техническая спецификация

## Общая спецификация

|                                      | однофазные версии                                                                                                    | трехфазные версии                                                                                                    |  |
|--------------------------------------|----------------------------------------------------------------------------------------------------|----------------------------------------------------------------------------------------------------|--|
| Источник питания                     | 230 B~ (F + N + PE), 50/60 Гц 400 B~ (3F + N + T), 50/60 Гц                                                                                                    |                                                                                                    |  |
| Тип управления                       | Однофазный                                                                                                    | Трехфазный                                                                                                    |  |
| Выключатель                          | 25                                                                                                    | A                                                                                                    |  |
| Управление                           | электронный контр                                                                                                    | роллер IDPlus 978                                                                                                    |  |
| Подключения к мониторингу            | TTL порт для систем монито                                                                                                    | ринга Televis <b>System</b> /Modbus                                                                                   |  |
| Защита контроллера                   | 1 предохранитель, 5 x 20 м                                                                                                    | им (0.20 x 0.8 in) 160 мА, Т                                                                                          |  |
| Общая защита                         | 2 предохранителя, 10 х 38 мм (0.40 х 1.5 in),<br>25 А, Т.<br>см. "Приложение для Однофазных версий", стр.                                                                                   | 3 предохранителя <i>(1)</i> , 10 х 38 мм (0.40 х 1.5 in),<br>25 A, T.<br>см. "Приложение для Трехфазных версий". стр. |  |
|                                      | 61                                                                                                    | 66                                                                                                    |  |
|                                      | (1) ПРИМЕЧАНИЕ: будьте внимательны при установке предохранителей в 3-фазных версиях:<br>держатель имеет двойные гнезда для запасных предохранителей. Правильное рабочее положение - нижнее. |                                                                                                    |  |
| Защита мотора                        | см. "Приложение для Однофазных версий", стр. см. "Приложение для Трехфазных версий", стр<br>61 66                                                                                           |                                                                                                    |  |
| Степень защиты корпуса               | IP                                                                                                    | 54                                                                                                    |  |
| Категория перенапряжения             | II (IEC 60664-1: 2007).                                                                                                    |                                                                                                    |  |
| Класс загрязнения                    | 2 (IEC 60664-1: 2007).                                                                                                    |                                                                                                    |  |
| Тип размещения                       | Внутренний                                                                                                    |                                                                                                    |  |
| Метод установки                      | Стационарный                                                                                                    |                                                                                                    |  |
| Максимальный уровень места установки | 2000 м                                                                                                    |                                                                                                    |  |

#### Электрическая спецификация

|                                                                    | однофазные версии | трехфазные версии                                                   |
|--------------------------------------------------------------------|-------------------|---------------------------------------------------------------------|
| Номинальное напряжение (U <sub>n</sub> )                           | 230 B~            | 400 B~                                                              |
| Номинальное рабочее напряжение (U <sub>"</sub> )                   | 230 B~            | 400 B~                                                              |
| Номинальное изолированное напряжение (U <sub>i</sub> )             | 230 B~            | 400 B~                                                              |
| Номинальный ток панели (I <sub>пА</sub> )                          | 15 A<br>18 A      | 5,5 А на фазу + 7А для однофазных<br>6А на фазу + 7А для однофазных |
| Номинальный ток цепи (I <sub>nc</sub> )                            | 15 A<br>18 A      | 5,5А на фазу + 7А для однофазных<br>6А на фазу + 7А для однофазных  |
| Номинальный кратковременно выдерживаемый<br>ток (I <sub>cw</sub> ) | 19 A<br>24 A      | 15 A<br>19 A                                                        |
| Номинальный пиковый выдерживаемый ток (I <sub>pk</sub> )           | 20 A<br>25 A      | 16 A<br>20 A                                                        |
| Обусловленный ток короткого замыкания(І <sub>сс</sub> )            | < 5 кА            | <5 кА                                                               |
| Номинальная частота (f )                                           | 50/60 Гц          | 50/60 Гц                                                            |

### Входы и Выходы (смотрите «Электрические подключения» на странице 47)

| Входы датчиков  | 2 + 1 (может подключаться вместо цифрового входа)                                   |
|-----------------|-------------------------------------------------------------------------------------|
| Цифровые входы  | 1 (может заменяться датчиком) + 1 (при отсутствии системы мониторинга на порту TTL) |
| Цифровые выходы | 4 реле                                                                              |

#### Параметры входов датчиков

**Примечание:** данные касаются только панели IDPanel 978 без учета характеристик самих датчиков (аксессуары в комплект не входят). Т.е. ошибка самого датчика должна суммироваться с приведенной далее ошибкой прибора.

| Диапазон отображения | 3 цифры + знак                                                              |  |  |
|----------------------|-----------------------------------------------------------------------------|--|--|
|                      | NTC: -50.0110 °C (-58230 °F)                                                |  |  |
|                      | PTC: -55.0140 °C (-67284 °F)                                                |  |  |
|                      | Pt1000: -55.0150 °C (-67302 °F)                                             |  |  |
| Точность             | NTC/PTC/Pt1000 (-55.070 °C/-67158 °F): не хуже 0.5% от всей шкалы + 1 цифра |  |  |
|                      | Pt1000 (70150 °C/158302 °F): е хуже 0.6% от всей шкалы + 1 цифра            |  |  |
| Разрешение           | 0.1 °C (1 °F)                                                               |  |  |

## Механические характеристики

|                     | однофазные версии                      | трехфазные версии |  |
|---------------------|----------------------------------------|-------------------|--|
| Материал            | PC + ABS                               |                   |  |
| Установка           | на стену                               |                   |  |
| Размеры (L х H х Р) | 213 x 318 x 102 мм (8.4 x 12.5 x 4 in) |                   |  |
| Bec                 | 3 кг (6.6 lb)                          |                   |  |

## Рабочие условия окружающей среды

| Температура | -5+40 °C (23+104 °F)  | в соответствии с IEC 61439-2, для внутреннего |
|-------------|-----------------------|-----------------------------------------------|
| Влажность   | 1090% без конденсации | использования                                 |

## Условия окружающей среды при хранении

| Температура | -25+70 °C (-13+158 °F) |
|-------------|------------------------|
| Влажность   | 1090% без конденсации  |

### Стандарты и Директивы

| Директивы  | 2014/35/EU (Низкое напряжение)              |
|------------|---------------------------------------------|
|            | 2014/30/EU (Электромагнитная совместимость) |
| Стандарты  | EN 60204-1                                  |
|            | EN 61439-1                                  |
| Маркировка | CE                                          |

## Электрические подключения

# **А ОПАСНОСТЬ**

#### РИСК ПОРАЖЕНИЯ ЭЛЕКТРИЧЕСКИМ УДАРОМ, ВЗРЫВОМ ИЛИ ЭЛЕКТРИЧЕСКОЙ ДУГОЙ

Устанавливать панель должен специалист, способный сделать это с соблюдением правил безопасности.

Несоблюдение этих инструкций может привести к смерти или серьезной травме..

### Схема подключения

# ПРИМЕЧАНИЕ

#### НЕРАБОТОСПОСОБНОСТЬ ПРИБОРА

Схема подключения соответствует заводским настройкам. Если при установке принято решение использовать иную конфигурацию, то необходимо соответствующим образом модифицировать и схему подключения. Несоблюдение этих инструкций может привести к повреждению оборудования.

Для Однофазных версий смотрите "Приложение для Однофазных версий", стр. 61.

Для Трехфазных версий смотрите "Приложение для Трехфазных версий", стр. 66.

### Основной блок клемм подключения

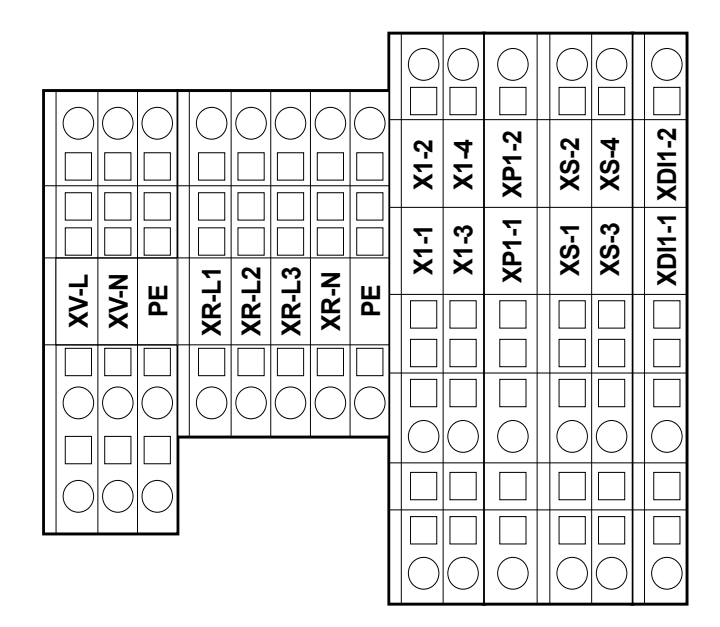

Примечание: используйте клемму РЕ для подключения системного заземления.

| Клемма | Описание                   | Характеристики                                             | Кабели                                                |
|--------|----------------------------|------------------------------------------------------------|-------------------------------------------------------|
| XV-L   | Цифровой выход 1           | 250 В~ (1-фазное)                                          | одножильный провод сечением: 0.084 мм <sup>2</sup>    |
| XV-N   | Вентилятор испарителя)     | 10(6) A                                                    | (2812 AWG)                                            |
| PE     |                            | гибкий провод сечением: 0.082.5 мм <sup>2</sup> (2814 AWG) |                                                       |
| XR-L1  | Цифровой выход 2           | однофазные версии: 800 Вт                                  | одножильный провод сечением: 0.084 мм <sup>2</sup>    |
| XR-L2  | (Электрический нагреватель | трехфазные версии: 1200 Вт                                 | (2812 AWG)                                            |
| XR-L3  | разморозки)                |                                                            | гибкий провод сечением: 0.082.5 мм <sup>2</sup> (2814 |
| XR-N   |                            |                                                            | AWG)                                                  |
| PE     |                            |                                                            |                                                       |

| Клемма | Описание                           | Характеристики                                   | Кабели                           |
|--------|------------------------------------|--------------------------------------------------|----------------------------------|
| X1-1   | Цифровой выход 4                   | 250 В~ (1-фазное)                                | одножильный провод сечением:     |
| X1-2   | (Свет)                             | 8(4) A                                           | 0.084 мм² (2812 AWG)             |
|        |                                    |                                                  | гибкий провод сечением:          |
|        |                                    |                                                  | 0.084 мм <sup>2</sup> (2812 AWG) |
| X1-3   | НЕ используется                    | -                                                | -                                |
| X1-4   |                                    |                                                  |                                  |
| XP-1   | Вход реле давления                 | 230 B~                                           | одножильный провод сечением:     |
| XP-2   |                                    | Для однофазных моделей см. «Схема                | 0.084 мм² (2812 AWG)             |
|        |                                    | подключения однофазных версий» на                | гибкий провод сечением:          |
|        |                                    | странице 61                                      | 0.084 мм² (2812 AWG)             |
|        |                                    | Для трехфазных моделей см. «Схема                |                                  |
|        |                                    | подключения трехфазных версий» на                |                                  |
|        |                                    | странице 66                                      |                                  |
| XS-1   | вход датчика температуры 1         | NTC (исходно)/PTC/Pt1000                         | одножильный провод сечением:     |
| XS-2   | (Температурный датчик              | (тип датчиков выбирается параметром <b>H00</b> ) | 0.084 мм² (2812 AWG)             |
|        | охлаждаемого объема - управляет    |                                                  | гибкий провод сечением:          |
|        | компрессором)                      |                                                  | 0.084 мм <sup>2</sup> (2812 AWG) |
| XS-3   | вход датчика температуры 2         | NTC (исходно)/PTC/Pt1000                         | одножильный провод сечением:     |
| XS-4   | (Температурный датчик испарителя - | (тип датчиков выбирается параметром <b>H00</b> ) | 0.084 мм² (2812 AWG)             |
|        | управляет вентилятором испарителя  |                                                  | гибкий провод сечением:          |
|        | и разморозкой)                     |                                                  | 0.084 мм² (2812 AWG)             |
| XDI1-1 | вход Цифрового входа 1/Датчика 3   | SELV (безопасно низкое напряжение)               | одножильный провод сечением:     |
| XDI1-2 | (Реле двери)                       |                                                  | 0.084 мм² (2812 AWG)             |
|        |                                    |                                                  | гибкий провод сечением:          |
|        |                                    |                                                  | 0.084 мм² (2812 AWG)             |

## Выключатель - QS1 (однофазные версии)

|         | Клемма | Описание | Характеристики                  | Кабели                                             | Затягивание  |
|---------|--------|----------|---------------------------------|----------------------------------------------------|--------------|
| 1L1 5L3 | 1L1    | Фаза     | смотрите                        | одножильный провод сечением: 0.75 мм <sup>2</sup>  | 1 Н*м        |
|         | 5L3    | Нейтраль | «Общая                          | (18 AWG)                                           | (8.9 lb-in)  |
|         |        |          | спецификация»<br>на странице 44 | гибкий провод сечением: 1.0 mm²<br>(8 AWG)         |              |
|         |        | Земля    | -                               | одножильный провод сечением: 0.086 мм <sup>2</sup> | 6 Н*м        |
|         |        |          |                                 | (2810 AWG)                                         | (53.1 lb-in) |
|         | -      |          |                                 | гибкий провод сечением: 0.084 mm²<br>(2812 AWG)    |              |

## Выключатель - QS1 (трехфазные версии)

|          |                                   | Клемма  | Описание | Характеристики   | Кабели                                             | Затягивание  |
|----------|-----------------------------------|---------|----------|------------------|----------------------------------------------------|--------------|
|          | 1L1 3L2 5L3                       | 1L1     | Фаза 1   | смотрите «Общая  | одножильный провод сечением: 0.75 мм <sup>2</sup>  | 1 Н*м        |
|          |                                   | 3L2     | Фаза 2   | спецификация» на | гибкий провод сечением: 1.0 mm <sup>2</sup>        | (8.9 lb-in)  |
| (N) 7 L4 | (N) 7L4 5L3 Фаза 3 странице 44 (1 |         |          |                  | (188 AWG)                                          | <b>、</b> ,   |
|          |                                   | (N) 7L4 | Нейтраль |                  |                                                    |              |
|          |                                   |         | Земля    | -                | одножильный провод сечением: 0.086 мм <sup>2</sup> | 6 Н*м        |
| (N) 8T4  |                                   |         |          |                  | (2810 AWG)                                         | (53.1 lb-in) |
|          |                                   |         |          |                  | гибкий провод сечением: 0.084 mm <sup>2</sup>      | · · ·        |
|          |                                   |         |          |                  |                                                    |              |

## Термореле (RTC1)

|                     | Клемма            | Описание                            | Характеристики                           | Кабели                                                                                          | Затягивание            |
|---------------------|-------------------|-------------------------------------|------------------------------------------|-------------------------------------------------------------------------------------------------|------------------------|
|                     | 2T1<br>4T2<br>6T3 | Цифровой<br>выход 3<br>(Компрессор) | Однофазные версии:<br>Трехфазные версии: | Винтовые клеммы 2 провода 0.341.5 мм²<br>(2215 AWG)<br>Жесткость кабеля: гибкий – обжатый конец | 1.3 Nm<br>(11.5 lb-in) |
| 97NO 95NC 98NO 96NC |                   |                                     |                                          | Винтовые клеммы 1 провод 0.342.5 мм²<br>(2214 AWG)<br>Жесткость кабеля: гибкий – обжатый конец  |                        |
|                     |                   |                                     |                                          | Винтовые клеммы 2 провода 0.754 мм²<br>(1812 AWG)<br>Жесткость кабеля: гибкий – необраб. конец  |                        |
|                     |                   |                                     |                                          | Винтовые клеммы 1 провод 0.754 мм²<br>(1812 AWG)<br>Жесткость кабеля: гибкий – необраб. конец   |                        |
|                     |                   |                                     |                                          | Винтовые клеммы 2 провода 1.54 мм²<br>(1612 AWG)<br>Жесткость кабеля: цельный (одножильный)     |                        |
|                     |                   |                                     |                                          | Винтовые клеммы 1 провод 1.54 мм²<br>(1612 AWG)<br>Жесткость кабеля: цельный (одножильный)      |                        |

## TTL порт шины последовательного доступа контроллера

#### TTL порт

TTL порт (разъем Molex 5268) для подключения карточки копирования параметров (длина до = 3 м - 9.8 ft.)

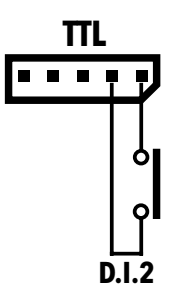

#### Подключение к системе мониторинга

Используйте исключительно кабель из комплекта интерфейсного модуля TTL-RS485 BusAdapter 150.

#### Подключение цифрового входа 2

Используйте контакты 1 и 2 TTL разъема: (смотри рисунок)

## Таблица параметров уровня Пользователя

| МЕТКА | ОПИСАНИЕ                                                                                                    | ДИАПАЗОН  | AP1   | AP2   | AP3   | AP4   | ЕдИзм |
|-------|----------------------------------------------------------------------------------------------------|-----------|-------|-------|-------|-------|-------|
| SEt   | Рабочая точка температуры выключения компрессора                                                                                                    | LSE HSE   | 0.0   | 0.0   | 0.0   | 0.0   | °C/°F |
| diF   | Дифференциал включения компрессора (отсчет от Рабочей точки)                                                                                                   | 0.1 30.0  | 2.0   | 2.0   | 2.0   | 2.0   | °C/°F |
| HSE   | Максимально возможное значение Рабочей точки (HSE>LSE)                                                                                                    | LSE 302   | 99.0  | 99.0  | 99.0  | 99.0  | °C/°F |
| LSE   | Минимально возможное значение Рабочей точки (LSE <hse)< th=""><th>-58.0 HSE</th><th>-50.0</th><th>-50.0</th><th>-50.0</th><th>-50.0</th><th>°C/°F</th></hse)<> | -58.0 HSE | -50.0 | -50.0 | -50.0 | -50.0 | °C/°F |
| dty   | Тип Разморозки:                                                                                                    | 0/1/2     | 0     | 0     | 1     | 0     | число |
|       | <b>0</b> = электрическая; <b>1</b> = реверсом цикла;                                                                                                    |           |       |       |       |       |       |
|       | 2 = "свободная" или независимая от работы компрессора.                                                                                                    |           |       |       |       |       |       |
| dit   | Интервал между началами двух последующих циклов Разморозки                                                                                                    | 0 250     | 6     | 6     | 6     | 6     | час   |
| dEt   | Максимальное время выполнения цикла Разморозки                                                                                                    | 1 250     | 30    | 30    | 30    | 30    | мин   |
| dSt   | Температура прерывания Разморозки (по датчику испарителя)                                                                                                    | -50.0 150 | 8.0   | 8.0   | 8.0   | 8.0   | °C/°F |
| FSt   | Температура остановки Вентилятора; если Pb2 > FSt, то выключается                                                                                              | -58.0 302 | 50.0  | 50.0  | 50.0  | 50.0  | °C/°F |
| Fdt   | Задержка включения вентилятора после завершения Разморозки                                                                                                    | 0 250     | 2     | 2     | 2     | 2     | мин   |
| dt    | Время дренажа или стекания капель                                                                                                    | 0 250     | 1     | 1     | 1     | 1     | мин   |
| dFd   | Блокирование вентилятора при Разморозке (зависит от FCO);                                                                                                    | n/y       | у     | у     | у     | у     | флаг  |
|       | <b>n</b> = нет (состояние определяется по <b>FCO</b> ); <b>у</b> = да, выключается;                                                                            |           |       |       |       |       |       |
| HAL   | Верхний аварийный предел (если значение Pb1 выше – Авария)                                                                                                    | LAL 150   | 50.0  | 50.0  | 50.0  | 50.0  | °C/°F |
| LAL   | Нижний аварийный предел (если значение Pb1 ниже – Авария)                                                                                                    | -50.0 HAL | -50.0 | -50.0 | -50.0 | -50.0 | °C/°F |
| LOC   | Блокирование функциональных команд и изменения Рабочей точки:                                                                                                  | n/y       | n     | n     | n     | n     | флаг  |
|       | <b>n</b> = нет, доступны; <b>у</b> = да, блокируются.                                                                                                    |           |       |       |       |       |       |

| МЕТКА | ОПИСАНИЕ                                                                        | ДИАПАЗОН   | AP1   | AP2   | AP3   | AP4   | ЕдИзм |
|-------|---------------------------------------------------------------------------------|------------|-------|-------|-------|-------|-------|
| PS1   | Пароль доступа к параметрам уровня ПОЛЬЗОВАТЕЛЯ (уровень 1)                     | 0 250      | 0     | 0     | 0     | 0     | -     |
| CA1   | Калибровка (смещение), добавляемое к значению датчика Pb1                       | -12.0 12.0 | 0.0   | 0.0   | 0.0   | 0.0   | °C/°F |
| CA2   | Калибровка (смещение), добавляемое к значению датчика Pb2                       | -12.0 12.0 | 0.0   | 0.0   | 0.0   | 0.0   | °C/°F |
| CA3   | Калибровка (смещение), добавляемое к значению датчика Pb3                       | -12.0 12.0 | 0.0   | 0.0   |       | 0.0   | °C/°F |
| ddL   | Индикация при Разморозке (и далее до достижения рабочей точки)                  | 0/1/2      | 0     | 0     | 0     | 0     | число |
|       | <b>0</b> = реальное значение с датчика температуры Pb1;                         |            |       |       |       |       |       |
|       | <b>1</b> = "замороженное" значение с датчика Pb1 на момент запуска цикла;       |            |       |       |       |       |       |
|       | <b>2</b> = отображается метка "dEF" ( <b>def</b> rost=разморозка).              |            |       |       |       |       |       |
| Ldd   | Максимальное время индикации при Разморозке, 0 = функции нет.                   | 0 255      | 30    | 30    | 30    | 30    | мин   |
| SHH   | Верхний порог регистрации аварий НАССР по датчику Pb3                           | -55.0 150  | 50.0  | 50.0  | 50.0  | 50.0  | °C/°F |
| SLH   | Нижний порог регистрации аварий НАССР по датчику Pb3                            | -55.0 150  | -50.0 | -50.0 | -50.0 | -50.0 | °C/°F |
| drA   | Время нарушения аварийного порога НАССР до выдачи аварийного сигнала (задержка) | 0 99       | 0     | 0     | 0     | 0     | мин   |
| drH   | Интервал между перезапусками регистрации аварий НАССР                           | 0 250      | 72    | 72    | 72    | 72    | час   |
| H50   | Разрешение регистрации НАССР аварий : <b>0</b> = нет, аварии НЕ регистрируются; | 0/1/2      | 0     | 0     | 0     | 0     | число |
|       | 1 = да, аварии регистрируются, но без включения реле аварий;                    |            |       |       |       |       |       |
|       | 2 = да, аварии регистрируются с включением реле аварий.                         |            |       |       |       |       |       |
| H51   | Время игнорирования НАССР аварий (от включения прибора)                         | 0 250      | 0     | 0     | 0     | 0     | мин   |
| H42   | Наличие датчика испарителя Pb2: n – отсутствует; у – имеется                    | n/y        | у     | у     | у     | у     | флаг  |
| H43   | Наличие датчика Pb3: n – нет, отсутствует; у – да, имеется                      | n/y        | n     | n     | n     | n     | флаг  |
| rEL   | Версия программы прибора (параметр только для чтения)                           | /          | /     | /     | /     | 1     | /     |
| tAb   | Версия программы прибора (параметр только для чтения)                           | /          | /     | /     | /     | 1     | /     |
| PA2   | Метка доступа к параметрам уровня Инсталлятора (пароль PS2)                     | /          | /     | /     | /     | 1     | /     |

# Таблица параметров уровня Инсталлятора

| Метка | ОПИСАНИЕ                                                                                                    | ДИАПАЗОН  | AP1   | AP2   | AP3   | AP4   | ЕдИзм |
|-------|----------------------------------------------------------------------------------------------------|-----------|-------|-------|-------|-------|-------|
| SEt   | Рабочая точка температуры выключения компрессора                                                                                                    | LSE HSE   | 0.0   | 0.0   | 0.0   | 0.0   | °C/°F |
| КОМПЕ | РЕССОР (папка «СР»)                                                                                                    | -         |       |       |       |       |       |
| diF   | Дифференциал включения компрессора (отсчет от Рабочей точки)                                                                                                    | 0.130.0   | 2.0   | 2.0   | 2.0   | 2.0   | °C/°F |
| HSE   | Максимально возможное значение Рабочей точки (HSE>LSE, см. ниже)                                                                                                    | LSE302    | 99.0  | 99.0  | 99.0  | 99.0  | °C/°F |
| LSE   | Минимально возможное значение Рабочей точки (LSE <hse, th="" выше)<="" см.=""><th>-58.0HSE</th><th>-50.0</th><th>-50.0</th><th>-50.0</th><th>-50.0</th><th>°C/°F</th></hse,> | -58.0HSE  | -50.0 | -50.0 | -50.0 | -50.0 | °C/°F |
| OSP   | Смещение рабочей точки (Set+OSP) в случае перехода на<br>экономичную рабочую точку (функция режима Экономии)                                                                 | -30.030.0 | 3.0   | 3.0   | 3.0   | 3.0   | °C/°F |
| Нс    | Выбор режима регулятора. С = Охлаждение; Н = Нагрев.                                                                                                    | C/H       | С     | С     | С     | С     | флаг  |
| Ont   | Время работы Компрессора в ШИМ режиме (при отказе датчика).                                                                                                    | 0 250     | 15    | 15    | 15    | 15    | мин   |
|       | если Ont=1 и OFt=0 то компрессор постоянно включен;                                                                                                    |           |       |       |       |       |       |
|       | если Ont>0 и OFt>0, то циклический режим (включен Ont и пауза OFt).                                                                                                    |           |       |       |       |       |       |
| OFt   | Время паузы Компрессора в ШИМ режиме (при отказе датчика).                                                                                                    | 0 250     | 15    | 15    | 15    | 15    | мин   |
|       | если OFt=1 и Ont=0 то компрессор постоянно выключен;                                                                                                    |           |       |       |       |       |       |
|       | если Ont>0 и OFt>0, то циклический режим (включен Ont и пауза OFt).                                                                                                    |           |       |       |       |       |       |
| dOn   | Задержка от запроса терморегулятора на включение компрессора до включения реле                                                                                               | 0 250     | 0     | 0     | 0     | 0     | сек   |
| dOF   | Минимальная пауза в работе компрессора, т.е. от выключения до последующего включения                                                                                         | 0 250     | 0     | 0     | 0     | 0     | мин   |
| dbi   | Минимальное время между двумя безопасными последовательными пусками компрессора                                                                                              | 0 250     | 0     | 0     | 0     | 0     | мин   |
| OdO   | Задержка времени до активизации любого из выходов прибора с момента подачи питания. <b>0</b> = не активно                                                                    | 0 250     | 0     | 0     | 0     | 0     | мин   |
|       | <b>Помните:</b> после изменения этого параметра для вступления значения в силу НЕОБХОДИМО снять питание с прибора и подать заново.                                           |           |       |       |       |       |       |

| Метка | ОПИСАНИЕ                                                                                                    | ДИАПАЗОН  | AP1  | AP2  | AP3  | AP4  | ЕдИзм |
|-------|----------------------------------------------------------------------------------------------------|-----------|------|------|------|------|-------|
| dCS   | Рабочая точка режима «Глубокого охлаждения»                                                                                                   | -58.0302  | 0.0  | 0.0  | 0.0  | 0.0  | °C/°F |
| tdc   | Продолжительность режима «Глубокого охлаждения»                                                                                               | 0 255     | 0    | 0    | 0    | 0    | мин   |
| dcc   | Задержка запуска Разморозки после цикла глубокой Заморозки                                                                                    | 0 255     | 0    | 0    | 0    | 0    | мин   |
| PA3MC | РРОЗКА (папка «dEF»)                                                                                                    |           |      |      |      |      |       |
| dtY   | Тип Разморозки.                                                                                                    | 0/1/2     | 0    | 0    | 1    | 0    | число |
|       | <b>0</b> = электрическая (Компрессор вЫключен);                                                                                               |           |      |      |      |      |       |
|       | <b>1</b> = реверсом цикла (Компрессор Включен);                                                                                               |           |      |      |      |      |       |
|       | <b>2</b> = "свободная" (Компрессор работает по значению Pb1 как обычно).                                                                      |           |      |      |      |      |       |
| dit   | Интервал между началами двух последующих циклов Разморозки                                                                                    | 0 250     | 6    | 6    | 6    | 6    | час   |
| dCt   | Выбор метода отсчета интервала между Разморозками.                                                                                            | 0/1/2     | 1    | 1    | 1    | 1    | число |
|       | <b>0</b> = часы работы компрессора (метод DIGIFROST®);                                                                                        |           |      |      |      |      |       |
|       | <b>1</b> = реальное время работы прибора;                                                                                                    |           |      |      |      |      |       |
|       | 2 = разморозка запускается при каждой остановке компрессора.                                                                                  |           |      |      |      |      |       |
| dOH   | Задержка времени первого запуска разморозки от включения прибора                                                                              | 0 59      | 0    | 0    | 0    | 0    | мин   |
| dEt   | Максимальное время выполнения цикла Разморозки                                                                                                | 1 250     | 30   | 30   | 30   | 30   | мин   |
| dSt   | Температура прерывания Разморозки (определяется по датчику Pb2)                                                                               | -50.0150  | 8.0  | 8.0  | 8.0  | 50.0 | °C/°F |
| dPO   | Запуск разморозки при включении прибора:.                                                                                                    | n/y       | n    | n    | n    | n    | флаг  |
|       | <b>n</b> = нет; <b>у</b> = да, начинать работу с цикла Разморозки.                                                                            |           |      |      |      |      |       |
| ВЕНТИ | ЛЯТОР (папка «FAn»)                                                                                                    | •         |      |      |      | •    |       |
| FSt   | Температура остановки Вентилятора; если Pb2 > FSt, то выключается                                                                             | -58.0+302 | 50.0 | 50.0 | 50.0 | 50.0 | °C/°F |
| FAd   | Дифференциал Вентилятора; если Pb2 < (FSt-FAd), то включается                                                                                 | 1.0 50.0  | 2.0  | 2.0  | 2.0  | 2.0  | °C/°F |
| Fdt   | Задержка включения вентилятора после окончания цикла разморозки                                                                               | 0 250     | 2    | 2    | 2    | 2    | мин   |
| dt    | Время дренажа или стекания капель                                                                                                    | 0 250     | 1    | 1    | 1    | 1    | мин   |
| dFd   | Блокирование вентилятора при Разморозке (зависит от FCO);                                                                                     | n/y       | у    | у    | у    | у    | флаг  |
|       | <b>n</b> = нет (состояние определяется по <b>FCO</b> ); <b>у</b> = да, выключается;                                                           |           |      |      |      |      |       |
| FCO   | Выбор режима вентилятора при выключенном компрессоре: <b>0</b> = выключен; <b>1</b> = работает по Pb2 (пар. FSt и FAd); <b>2</b> = ШИМ режим. | 0/1/2     | 0    | 0    | 0    | 0    | число |

| Метка | ОПИСАНИЕ                                                            | диапазон | AP1   | AP2   | AP3   | AP4   | ЕдИзм |
|-------|---------------------------------------------------------------------|----------|-------|-------|-------|-------|-------|
| FOn   | Время работы Вентилятора в Дневном (нормальном) ШИМ режиме          | 0 99     | 0     | 0     | 0     | 0     | мин   |
| FOF   | Время паузы Вентилятора в Дневном (нормальном) ШИМ режиме           | 0 99     | 0     | 0     | 0     | 0     | мин   |
| Fnn   | Время работы Вентилятора в Ночном (экономичном) ШИМ режиме          | 0 99     | 0     | 0     | 0     | 0     | мин   |
| FnF   | Время паузы Вентилятора в Ночном (экономичном) ШИМ режиме           | 0 99     | 0     | 0     | 0     | 0     | мин   |
| ESF   | Разрешение переключения Вентилятора на Ночной (экономичный)         | n/y      | n     | n     | n     | n     | флаг  |
|       | режим: <b>n</b> = нет; <b>y</b> = да.                               |          |       |       |       |       |       |
| ABAP  | IИ (папка «AL»)                                                     |          |       |       |       |       |       |
| Att   | Режим задания параметров аварийных пределов HAL и LAL:              | 0/1      | 0     | 0     | 0     | 0     | число |
|       | 0 = абсолютные значения; 1 = относительные (сумма с рабочей точкой) |          |       |       |       |       |       |
| AFd   | Температурный дифференциал снятия аварий по пределам НАL и LAL      | 1.0 50.0 | 2.0   | 2.0   | 2.0   | 2.0   | °C/°F |
| HAL   | Верхний аварийный предел (если значение Pb1 выше – Авария)          | LAL302   | 50.0  | 50.0  | 50.0  | 50.0  | °C/°F |
| LAL   | Нижний аварийный предел (если значение Pb1 ниже – Авария)           | -58.0HAL | -50.0 | -50.0 | -50.0 | -50.0 | °C/°F |
| PAO   | Задержка фиксации аварий после включения прибора                    | 0 10     | 1     | 1     | 1     | 1     | час   |
| dAO   | Задержка фиксации аварий по пределам после разморозки               | 0 999    | 15    | 15    | 15    | 15    | мин   |
| OAO   | Задержка фиксации аварий по пределам после закрытия двери (Ц. вх.)  | 0 10     | 1     | 1     | 1     | 1     | час   |
| tdO   | Задержка фиксации аварии открытия двери после активизации входа     | 0 250    | 15    | 15    | 15    | 15    | мин   |
| tAO   | Задержка регистрации аварий по пределам после их нарушения          | 0 250    | 0     | 0     | 0     | 0     | мин   |
| dAt   | Разрешение регистрации аварии завершения разморозки по времени:     | n/y      | n     | n     | n     | n     | флаг  |
|       | <b>n</b> = нет; <b>у</b> = да.                                      |          |       |       |       |       |       |
| rLO   | Блокирование нагрузок при внешней аварии:                           | n/y      | n     | n     | n     | n     | флаг  |
|       | <b>n</b> = не блокировать; <b>у</b> = блокировать                   |          |       |       |       |       |       |
| SA3   | Порог аварии перегрева по Pb3, при превышении которого - авария     | -58.0302 | 50.0  | 50.0  | 50.0  | 50.0  | °C/°F |
| dA3   | Температурный дифференциал снятия аварии Перегрева по SA3           | 1.0 50.0 | 1.0   | 1.0   | 1.0   | 1.0   | °C/°F |
| CBET  | И ЦИФРОВЫЕ ВХОДЫ (папка «Lit»)                                      |          |       |       |       |       |       |

| Метка               | ОПИСАНИЕ                                                                                      | ДИАПАЗОН | AP1 | AP2 | AP3 | AP4 | ЕдИзм |
|---------------------|-----------------------------------------------------------------------------------------------|----------|-----|-----|-----|-----|-------|
| dOd                 | Блокирование нагрузок при срабатывании цифрового входа.                                       | 0/1/2/3  | 3   | 3   | 3   | 3   | число |
|                     | <b>0</b> = нет блокировки нагрузок;                                                           |          |     |     |     |     |       |
|                     | 1 = блокировать вентилятор; 2 = блокировать компрессор;                                       |          |     |     |     |     |       |
|                     | <b>3</b> = блокировать компрессор и вентилятор.                                               |          |     |     |     |     |       |
| dAd                 | Задержка принятия команды цифрового входа после его срабатывания                              | 0 255    | 0   | 0   | 0   | 0   | мин   |
| dCO                 | Задержка выключения компрессора при открытии двери (цифр. вход)                               | 0 255    | 1   | 1   | 1   | 1   | мин   |
| AuP                 | Связь дополнительной нагрузки AUX/Свет с реле двери.                                          | n/y      | n   | n   | n   | n   | флаг  |
|                     | <b>n</b> = нет связи; <b>у</b> = при открытии двери Свет включается.                          |          |     |     |     |     |       |
| РЕЛЕ Д              | ЦАВЛЕНИЯ (папка «PrE»)                                                                        |          |     |     |     |     |       |
| Pen                 | Число аварий реле давления за РЕІ до перевода сброса на РУЧНОЙ                                | 0 15     | 0   | 0   | 0   | 0   | число |
| PEI                 | Интервал отсчета аварий до <b>РЕп</b> до перевода на РУЧНОЙ                                   | 1 99     | 1   | 1   | 1   | 1   | мин   |
| PEt                 | Задержка включения компрессора после отпускания реле давления                                 | 0 255    | 0   | 0   | 0   | 0   | мин   |
| СВЯЗЬ (папка «Add») |                                                                                               |          |     |     |     |     |       |
| PtS                 | Выбор протокола связи с прибором. <b>t</b> = Televis; <b>d</b> = Modbus.                      | t/d      | t   | t   | t   | t   | флаг  |
| dEA                 | Младший разряд сетевого адреса (номер прибора в семействе)                                    | 0 14     | 0   | 0   | 0   | 0   | число |
| FAA                 | Старший разряд сетевого адреса (номер семейства адресов)                                      | 0 14     | 0   | 0   | 0   | 0   | число |
| Pty                 | Бит четности для протокола Modbus: <b>n</b> (0)= нет; <b>E</b> (1)= чет; <b>o</b> (2)= нечет. | n/E/o    | n   | n   | n   | n   | число |
| StP                 | Число стоповых бит для протокола Modbus: <b>1b</b> = 1 бит; <b>2b</b> = 2 бита.               | 1b/2b    | 1b  | 1b  | 1b  | 1b  | флаг  |
| диспл               | ІЕЙ (папка «diS»)                                                                             |          |     |     |     |     |       |
| LOC                 | Блокирование функциональных команд и изменения Рабочей точки                                  | n/y      | n   | n   | n   | n   | флаг  |
|                     | n = нет, доступны; $y =$ да, блокируются.                                                     |          |     |     |     |     |       |
| PS1                 | Пароль доступа к параметрам уровня ПОЛЬЗОВАТЕЛЯ (уровень 1)                                   | 0 250    | 0   | 0   | 0   | 0   | число |
| PS2                 | Пароль доступа к параметрам уровня ИНСТАЛЛЯТОРА (уровень 2)                                   | 0 250    | 15  | 15  | 15  | 15  | число |
| ndt                 | Отображение десятичной точки на дисплее:                                                      | n/y      | у   | у   | у   | у   | флаг  |
|                     | <b>n</b> = нет, отсутствует; <b>у</b> = да, отображается.                                     |          |     |     |     |     |       |

| Метка | ОПИСАНИЕ                                                                                                    | ДИАПАЗОН  | AP1   | AP2   | AP3      | AP4   | ЕдИзм |
|-------|----------------------------------------------------------------------------------------------------|-----------|-------|-------|----------|-------|-------|
| CA1   | Калибровка (смещение), добавляемое к значению датчика Pb1                                                                               | -12.012.0 | 0.0   | 0.0   | 0.0      | 0.0   | °C/°F |
| CA2   | Калибровка (смещение), добавляемое к значению датчика Pb2                                                                               | -12.012.0 | 0.0   | 0.0   | 0.0      | 0.0   | °C/°F |
| CA3   | Калибровка (смещение), добавляемое к значению датчика Pb3                                                                               | -12.012.0 | 0.0   | 0.0   | 0.0      | 0.0   | °C/°F |
| ddL   | Индикация при Разморозке (и далее до достижения рабочей точки)                                                                          | 0/1/2     | 0     | 0     | 0        | 0     | число |
|       | <b>0</b> = реальное значение с датчика температуры Pb1;                                                                                 |           |       |       |          |       |       |
|       | 1 = "замороженное" значение с датчика Pb1 на мемент запуска цикла;                                                                      |           |       |       |          |       |       |
|       | <b>2</b> = отображается метка "dEF" ( <b>def</b> rost=разморозка).                                                                      |           |       |       |          |       |       |
| Ldd   | Максимальное время индикации при Разморозке, 0 = функции нет.                                                                           | 0 255     | 30    | 30    | 30       | 30    | мин   |
| dro   | Iro Выбор единицы измерения температуры, с использованием которой она отображается на дисплее<br>0 = °C, 1 = °F.                        |           | 0     | 0     | 0        | 0     | флаг  |
|       | внимание:помните, что при переключении с °С на °F пересчет<br>параметров не происходит, т.е. SEt=10°C → SEt = 10°F                      |           |       |       |          |       |       |
| ddd   | Выбор значения, отображаемого на основном дисплее.                                                                                      | 0/1/2/3   | 1     | 1     | 1        | 1     | число |
|       | <b>0</b> = Рабочая точка; <b>1</b> = значение датчика Pb1;                                                                              |           |       |       |          |       |       |
|       | <b>2</b> = значение датчика Pb2; <b>3</b> = значение датчика Pb3.                                                                       |           |       |       |          |       |       |
| HACCF | РАВАРИИ (папка «НСР»)                                                                                                    |           |       |       | <u>.</u> |       | -     |
| SHH   | Верхний порог регистрации аварий НАССР по датчику Pb3                                                                                   | -55.0150  | 50.0  | 50.0  | 50.0     | 50.0  | °C/°F |
| SLH   | Нижний порог регистрации аварий НАССР по датчику Pb3                                                                                    | -55.0150  | -50.0 | -50.0 | -50.0    | -50.0 | °C/°F |
| drA   | Время нарушения аварийного порога НАССР до выдачи аварийного сигнала (задержка)                                                         | 0 99      | 0     | 0     | 0        | 0     | мин   |
| drH   | Интервал между перезапусками регистрации аварий НАССР                                                                                   | 0 250     | 72    | 72    | 72       | 72    | час   |
| H50   | Разрешение регистрации НАССР аварий : 0= ; 1= да, но без реле<br>аварии; 2= да и реле аварии вкл.<br>0 = нет, аварии НЕ регистрируются; | 0/1/2     | 0     | 0     | 0        | 0     | число |
|       | <b>1</b> = да, аварии регистрируются, но без включения реле аварий;<br><b>2</b> = да, аварии регистрируются с включением реле аварий    |           |       |       |          |       |       |
| H51   | Время игнорирования НАССР аварий (от включения прибора)                                                                                 | 0 250     | 0     | 0     | 0        | 0     | мин   |

| Метка  | ОПИСАНИЕ                                                                                                    | ДИАПАЗОН                                   | AP1     | AP2       | AP3     | AP4     | ЕдИзм   |  |  |
|--------|----------------------------------------------------------------------------------------------------|--------------------------------------------|---------|-----------|---------|---------|---------|--|--|
| конф   | конфигурирование (папка «CnF»)                                                                                                    |                                            |         |           |         |         |         |  |  |
| Помни  | те: При изменении любого из параметров этой папки для вступления зна                                                                                                    | чений в силу                               | необход | цимо снят | ъ питан | ие с пр | ибора и |  |  |
| подать | заново. Вы можете изменить все нужные параметры и замем однажды п                                                                                                    | ередернуть п                               | итание  | контролле | epa     |         |         |  |  |
| H00    | Выбор типа датчиков температуры. <b>0</b> = PTC; <b>1</b> = NTC; <b>2</b> = Pt1000.                                                                                                    | 0/1/2                                      | 1       | 1         | 1       | 1       | число   |  |  |
|        | Выбор назначения и полярности цифрового входа D.I.1:                                                                                                    | -9 +9                                      | 4       | 4         | 4       | 4       |         |  |  |
|        | <b>0</b> = нет; <b>±1</b> = ручная разморозка; <b>±2</b> = смещенная Рабочая точка;                                                                                                    |                                            |         |           |         |         |         |  |  |
| H11    | <b>±3</b> = дополнит. нагрузка AUX; <b>±4</b> = реле двери; <b>±5</b> = внешняя авария; <b>±6</b> = режим Ожидания; <b>±7</b> = реле давления; <b>±8</b> = «Глубокое» охлаждение; <b>±9</b> = блокирование регистрации НАССР аварий. |                                            |         |           |         |         | число   |  |  |
|        | ПОМНИТЕ: • если знак «+», то вход активен при замыкании контактов.                                                                                                    |                                            |         |           |         |         |         |  |  |
|        | • если знак «-», то вход активен при размыкании контактов                                                                                                    |                                            |         |           |         |         |         |  |  |
| H12    | Выбор назначения и полярности цифрового входа D.I.2. Как H11.                                                                                                    | -9 +9                                      | 0       | 0         | 0       | 0       | число   |  |  |
|        | Выбор назначения цифрового выхода (реле) 1.                                                                                                    | ыбор назначения цифрового выхода (реле) 1. |         | 5         | 5       | 3       |         |  |  |
| H21    | 0 = нет; 1 = Компрессор; 2 = Разморозка; 3 = Вентилятор испарителя;                                                                                                    | 06                                         |         |           |         |         | число   |  |  |
|        | <b>4</b> = реле Аварий; <b>5</b> = Доп. нагрузка AUX; <b>6</b> = режим Ожидания.                                                                                                    |                                            |         |           |         |         |         |  |  |
| H22    | Выбор назначения цифрового выхода (реле) 2. Как Н21.                                                                                                    | 0 6                                        | 2       | 2         | 3       | 2       | число   |  |  |
| H23    | Выбор назначения цифрового выхода (реле) 3. Как Н21.                                                                                                    | 0 6                                        | 1       | 1         | 1       | 1       | число   |  |  |
|        | Выбор назначения цифрового выхода (реле) 4.                                                                                                    |                                            | 5       | 3         | 2       | 4       |         |  |  |
| H24    | 0 = нет; 1 = Компрессор; 2 = Разморозка; 3 = Вентилятор испарителя;                                                                                                    | 07                                         |         |           |         |         | число   |  |  |
|        | <b>4</b> = реле Аварий; <b>5</b> = Доп. нагрузка AUX; <b>6</b> = режим Ожидания, <b>7</b> = нет                                                                                                    |                                            |         |           |         |         |         |  |  |
| H25    | Выбор назначения/использования встроенного зуммера.                                                                                                    | 08                                         | 4       | 4         | 4       | 4       | число   |  |  |
|        | 0 = не используется; 4 = авария; 1-2-3-5-6-7-8 = значения не использ.                                                                                                    |                                            |         |           |         |         |         |  |  |

| Метка | ОПИСАНИЕ                                                                                                    | ДИАПАЗОН | AP1 | AP2 | AP3 | AP4 | ЕдИзм |
|-------|----------------------------------------------------------------------------------------------------|----------|-----|-----|-----|-----|-------|
|       | Выбор функции кнопки ВВЕРХ (UP) 🕿.                                                                                |          |     |     |     |     |       |
| H31   | <b>0</b> = нет; <b>1</b> = ручная разморозка; <b>2</b> = дополнительная нагрузка AUX;                             | 0 7      | 1   | 1   | 1   | 1   | число |
|       | <b>3</b> = смещенная Рабочая точка; <b>4</b> = режим Ожидания;                                                    |          |     |     |     |     |       |
|       | <b>5</b> = сброс НАССР аварий; <b>6</b> = блокирование НАССР аварий;                                              |          |     |     |     |     |       |
|       | 7 = «Глубокое» охлаждение                                                                                         |          |     |     |     |     |       |
| H32   | Выбор функции кнопки ВНИЗ (DOWN) 🥯. Как <b>Н31</b> .                                                              | 0 7      | 2   | 2   | 2   | 0   | число |
| H42   | Наличие датчика испарителя Pb2: n – отсутствует; у – имеется                                                      | n/y      | у   | у   | у   | у   | флаг  |
| H43   | Наличие датчика Pb3: n – нет, отсутствует; у – да, имеется                                                        | n/y      | n   | n   | n   | n   | флаг  |
| rEL   | L Версия программы прибора (параметр только для чтения)                                                           |          | -   | -   | -   | -   | -     |
| tAb   | Ab Метка доступа к параметрам уровня Инсталлятора (пароль PS2)                                                    |          | -   | -   | -   | -   | -     |
| КАРТО | ЧКА КОПИРОВАНИЯ (папка «FPr»)                                                                                     | _        |     |     |     |     |       |
| UL    | Выгрузить таблицу параметров с контроллера в Карточку копирования                                                 | -        | -   | -   | -   | -   | -     |
|       | Отформатировать Карточку копирования под данный прибор.                                                           |          |     |     |     |     |       |
| Fr    | ПОМНИТЕ: после выполнения команды форматирования Fr все<br>данные будут уничтожены. Эту операцию отменить нельзя. | -        | -   | -   | -   | -   | -     |
| ФУНКL | ЦИИ (папка «FnC»)                                                                                                 |          |     |     |     |     |       |
| rAP   | Сброс аварии реле давления (с ручным сбросом и счетчика автомат.)                                                 | -        | -   | -   | -   | -   | -     |
| rES   | Сброс аварий протокола НАССР (папки этих аварий исчезают из AL)                                                   | -        | -   | -   | -   | -   | -     |

## Приложения для однофазных версий

Схема подключения однофазных версий

# ПРИМЕЧАНИЕ

НЕРАБОТОСПОСОБНОСТЬ ПРИБОРА

Схема подключений соответствует заводским значениям параметров настройки. Если при установке решено использовать другую конфигурацию, то инсталлятор ДОЛЖЕН соответствующим образом изменить и диаграмму подключений.

Несоблюдение данных инстукций может привести к повреждению оборудования.

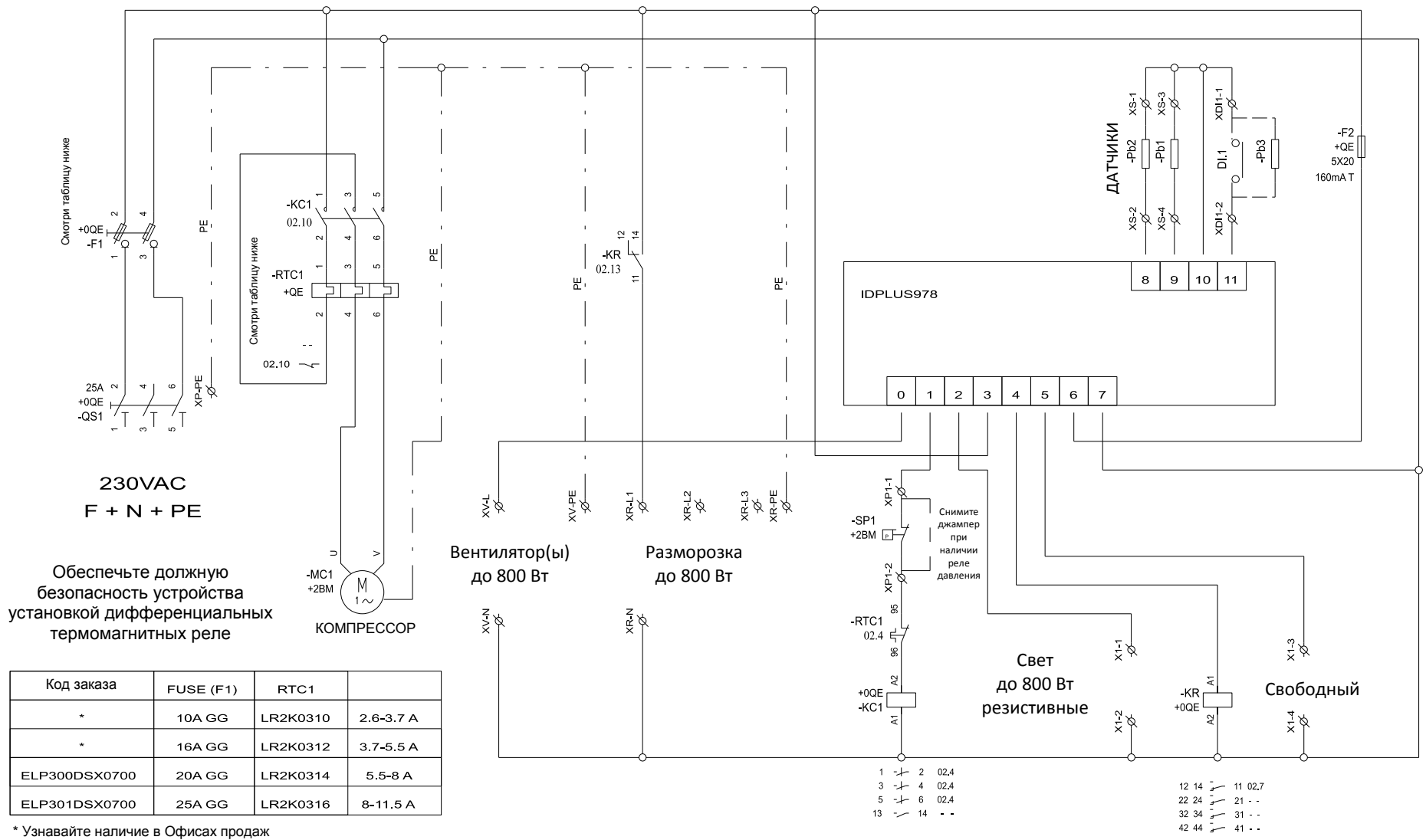

## Топография однофазной версии

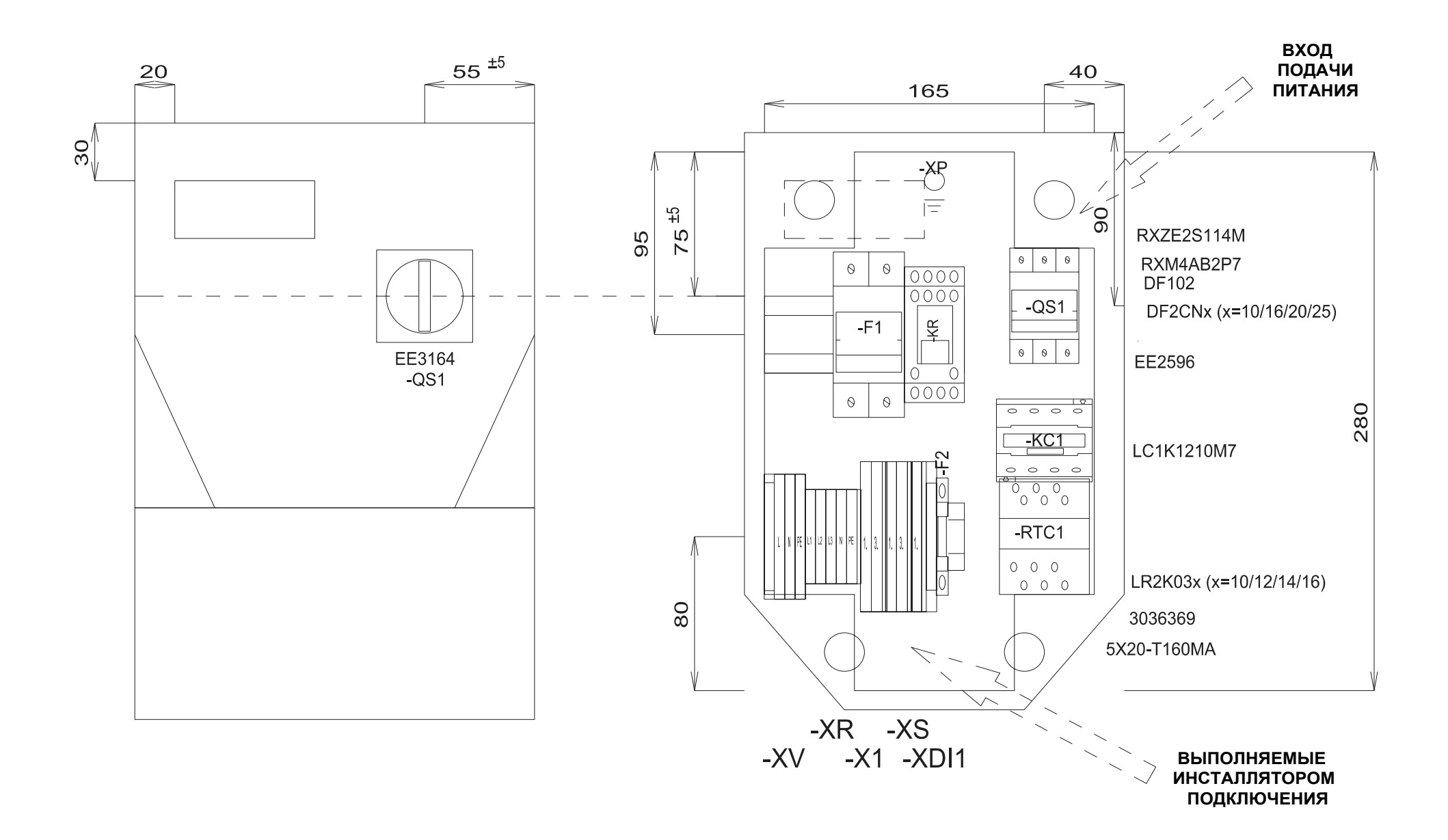

## Перечень материалов однофазной версии

#### ПЕРЕЧЕНЬ МАТЕРИАЛОВ

| Обозначение | Описание                                   | Код заказа             | Производитель | Положение | Кол-во |
|-------------|--------------------------------------------|------------------------|---------------|-----------|--------|
| F1          | FUSE-HOLDER 2P 32A 690V                    | DF102                  | SCHNEIDER     | 0QE       | 1      |
| F1          | FUSE                                       | DF2CN10 / 16 / 20 / 25 | SCHNEIDER     | 0QE       | 2      |
| F2          | FUSE-HOLDER 5X20                           | 3036369                |               | 0QE       | 1      |
| F2          | FUSE 5X20 160MA T                          | 5X20-T160MA            |               | 0QE       | 1      |
| G1          | RAIL                                       | 04180089               |               | 0QE       | 1      |
| KC1         | CONTACTOR_12AAC3 230VAC                    | LC1K1210M7             | SCHNEIDER     | 0QE       | 1      |
| <u>KR</u>   | 4 CONTACTS RELAY-HOLDER                    | _RXZE2S114M            |               | _0QE      | 1      |
| KR          | 4 CONTACTS RELAY 230VAC 6A LED             | _RXM4AB2P7             | SCHNEIDER     | 0QE       | 1      |
| QS1         | MAIN SWITCH 25A 3P                         | _EE2596                | ABB           | 0QE       | 1      |
| QS1         | YELLOW/RED PADLOCKABLE HANDLE MINI         | _EE3164                | ABB           | 0QE       | 1      |
| QS1         | SHAFT 6X130MM                              | _EE3222                | ABB           | 0QE       | 1      |
| RTC1        | TERMIC RELAY 5.5-8A / TERMIC RELAY 8-11.5A | LR2K0310/12/14/16      | SCHNEIDER     | 0QE       | 1      |
| L           |                                            |                        |               |           |        |
| L           |                                            |                        |               |           |        |
| L           |                                            |                        |               |           |        |
| L           |                                            |                        |               |           |        |
| L           |                                            |                        |               |           |        |
| L           |                                            |                        |               |           |        |
| L           |                                            |                        |               |           |        |
| L           |                                            |                        |               |           |        |
| L           |                                            |                        |               |           |        |
| L           |                                            |                        |               |           |        |
| L           |                                            |                        |               |           |        |
| L           |                                            |                        |               |           |        |
| L           |                                            |                        |               |           |        |
| L           |                                            |                        |               |           |        |
|             |                                            |                        |               |           |        |
|             |                                            |                        |               |           |        |
| L           |                                            |                        |               | +         |        |
| L           |                                            |                        |               |           |        |
|             |                                            |                        |               |           |        |
| L           |                                            |                        |               |           |        |
|             |                                            |                        |               |           |        |
| L           |                                            |                        |               | +         |        |
|             |                                            |                        |               |           |        |
| L           |                                            |                        |               |           |        |
|             |                                            |                        |               |           |        |

#### ПЕРЕЧЕНЬ КЛЕММ ПАНЕЛИ

| Обозначение | Описание       | Код заказа | Производитель | Положение |
|-------------|----------------|------------|---------------|-----------|
| P1          | FBS 2-5        | 3030161    | PHOENIX       | 0QE       |
| P2          | FBS 2-5        | 3030161    | PHOENIX       | 0QE       |
| X1-         | D-STTBS 2,5    | 3038503    | PHOENIX       | 0QE       |
| X1-1,       | STTBS 2,5      | 3038464    | PHOENIX       | 0QE       |
| X1-3.       | STTBS 2,5      | 3038464    |               | _0QE      |
| XP1-        | D-STTBS 2,5    | 3038503    | PHOENIX       | 0QE       |
| XP1-1       | STTBS 2,5      | 3038464    | PHOENIX       | 0QE       |
| XDI1-       | D-STTBS 2,5    | 3038503    | PHOENIX       | 0QE       |
| XDI1-       | CLIPFIX 35-5   | 3022276    | PHOENIX       | 0QE       |
| XDI1-1,     | STTBS 2,5      | 3038464    | PHOENIX       | 0QE       |
| XR-         | D-ST 2.5       | 3030417    | PHOENIX       | 0QE       |
| XR-L1       | ST 2,5         | 3031212    | PHOENIX       | 0QE       |
| XR-L2       | ST 2,5         | 3031212    | PHOENIX       | 0QE       |
| XR-L3       | ST 2,5         | 3031212    | PHOENIX       | 0QE       |
| XR-N        | ST 2,5         | 3031212    |               | _0QE      |
| XR-PE       | ST 2,5-PE      | 3031238    | PHOENIX       | 0QE       |
| xs-         | D-STTBS 2,5    | 3038503    |               | _0QE      |
| XS-1.       | STTBS 2,5      | 3038464    | PHOENIX       | 0QE       |
| XS-3.       | STTBS 2,5      | 3038464    | PHOENIX       | 0QE       |
| XV-         | CLIPFIX 35-5   | 3022276    | PHOENIX       | 0QE       |
| XV-L        | ST 2,5-TWIN    | 3031241    | PHOENIX       | 0QE       |
| XV-N        | ST 2,5-TWIN    | 3031241    | PHOENIX       | OQE       |
| XV-PE       | ST 2,5-TWIN-PE | 3031267    | PHOENIX       | 0QE       |
|             |                |            |               |           |
|             |                |            |               |           |
|             |                |            |               |           |
|             |                |            |               |           |
|             |                |            |               |           |
|             |                |            |               |           |
|             |                |            |               |           |
|             |                |            |               |           |
|             |                |            |               |           |
|             |                |            |               |           |
|             |                |            |               |           |
|             |                |            |               |           |
|             |                |            |               |           |
|             |                |            |               |           |
|             |                |            |               |           |
|             |                |            |               |           |
|             |                |            |               |           |

## Приложения для трехфазных версий

Схема подключения трехфазных версий

# ПРИМЕЧАНИЕ

#### НЕРАБОТОСПОСОБНОСТЬ ПРИБОРА

Схема подключений соответствует заводским значениям параметров настройки. Если при установке решено использовать другую конфигурацию, то инсталлятор ДОЛЖЕН соответсвующим образом изменить и диаграмму подключений.

Несоблюдение данных инстукций может привести к повреждению оборудования.

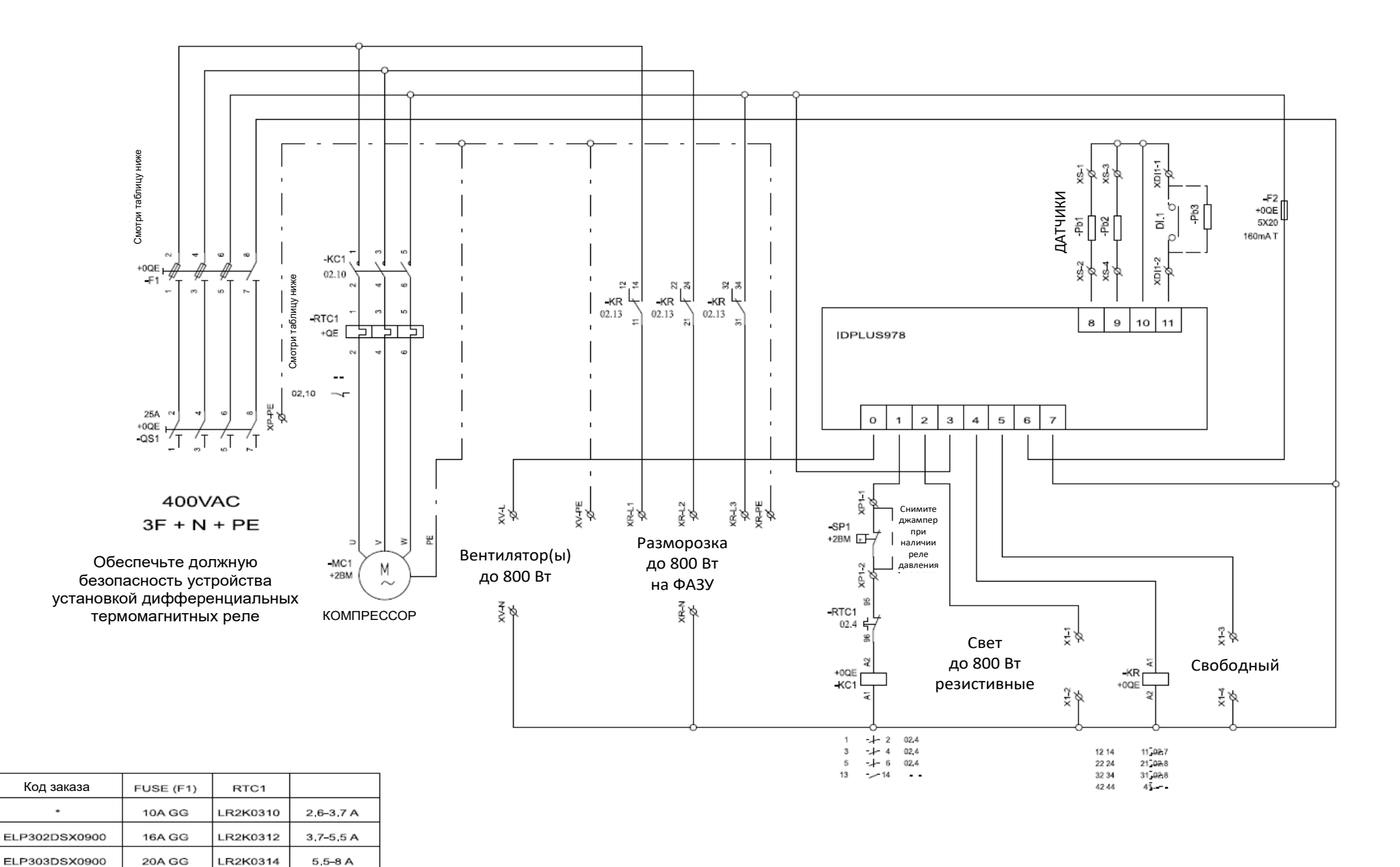

\* Узнавайте наличие в Офисах продаж

### Топография трехфазной версии

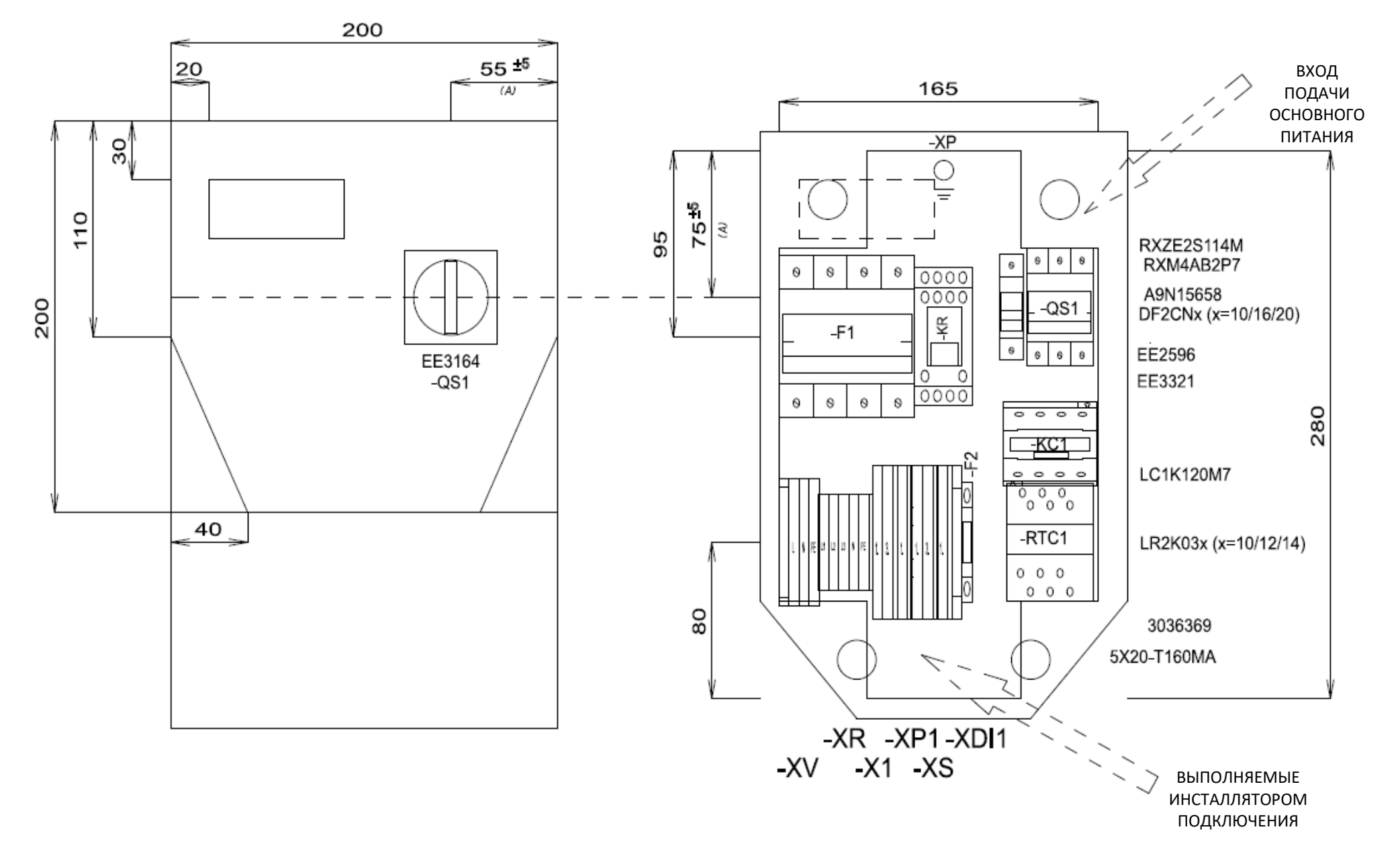

## Перечень материалов трехфазной версии

#### ПЕРЕЧЕНЬ МАТЕРИАЛОВ

| Обозначение | Описание                                    | Код заказа         | Производитель | Положение | Кол-во |
|-------------|---------------------------------------------|--------------------|---------------|-----------|--------|
| F1          | FUSE-HOLDER 3P+N 32A 690V                   | <u>A9N15658</u>    |               | 0QE       | 1      |
| F1          | FUSE                                        | DF2CN10 / 16 / 20  | SCHNEIDER     | 0QE       | 3      |
| F2          | FUSE-HOLDER 5X20                            | 3036369            | PHOENIX       | 0QE       | 1      |
| F2          | FUSE 5X20 160MA T                           | 5X20-T160MA        | FUSIBILE      | 0QE       | 1      |
| G1          | RAIL                                        | 04180089           |               |           | 1      |
| KC1         | CONTACTOR_12A AC3 230VAC                    | LC1K1210M7         | SCHNEIDER     | 0QE       | 1      |
| KR          | 4 CONTACTS RELAY-HOLDER                     | RXZE2S114M         | SCHNEIDER     | 0QE       | 1      |
| KR          | 4 CONTACTS RELAY 230VAC 6A LED              | RXM4AB2P7          | SCHNEIDER     | 0QE       | 1      |
| QS1         | MAIN SWITCH 25A 3P                          | EE2596             | ABB           | 0QE       | 1      |
| QS1         | SHAFT 6X130MM                               | EE3222             | ABB           | 0QE       | 1      |
| QS1         | FOURTH POLE SWITCH 40A                      | EE3321             | ABB           | 0QE       | 1      |
| QS1         | YELLOW/RED PADLOCKABLE HANDLE MINI          | EE3164             | ABB           |           | _ 1    |
| RTC1        | TERMIC RELAY 3.7-5.5A / TERMIC RELAY 5.5-8A | LR2K0310 / 12 / 14 | SCHNEIDER     | 0QE       | 1      |
|             |                                             | _                  |               |           |        |
|             |                                             |                    |               |           |        |
|             |                                             | _                  |               |           |        |
|             |                                             | _                  |               |           |        |
|             |                                             | _                  |               |           |        |
|             |                                             | _                  |               |           |        |
|             |                                             | _                  |               |           |        |
|             |                                             | _                  |               |           |        |
|             |                                             |                    |               |           |        |
|             |                                             | _                  |               |           |        |
|             |                                             | _                  |               |           |        |
|             |                                             | _                  |               |           |        |
|             |                                             | _                  |               |           |        |
|             |                                             | _                  |               |           |        |
|             |                                             | _                  |               |           |        |
|             |                                             |                    |               |           |        |
|             |                                             | _                  | _             |           | _      |
|             |                                             | _                  | _             |           | _      |
|             |                                             | _                  |               |           |        |
|             |                                             |                    |               |           |        |
|             |                                             |                    |               |           | _      |
|             |                                             |                    |               |           |        |
|             |                                             | _                  | _             |           | _      |
|             |                                             |                    |               |           |        |

#### ПЕРЕЧЕНЬ КЛЕММ ПАНЕЛИ

| Обозначение | Описание       | Код заказа | Производитель | Положение |
|-------------|----------------|------------|---------------|-----------|
| X1          | D-STTBS 2,5    | 3038503    |               | 0QE       |
| X1-1.       | STTBS 2,5      | 3038464    | PHOENIX       | 0QE       |
| X1-3.       | STTBS 2,5      | 3038464    | PHOENIX       | 0QE       |
| XP1-        | D-STTBS 2,5    | 3038503    |               | 0QE       |
| XP1-1       | STTBS 2,5      | 3038464    | PHOENIX       | 0QE       |
| XDI1-       | D-STTBS 2,5    | 3038503    | PHOENIX       | 0QE       |
| XDI1-       | CLIPFIX 35-5   | 3022276    | PHOENIX       | 0QE       |
| XDI1-1.     | STTBS 2,5      | 3038464    | PHOENIX       | 0QE       |
| XR-L1       | ST 2,5         | 3031212    | PHOENIX       | 0QE       |
| XR-L2       | ST 2,5         | 3031212    | PHOENIX       | 0QE       |
| XR-L3       | ST 2,5         | 3031212    | PHOENIX       | 0QE       |
| XR-N        | ST 2,5         | 3031212    | PHOENIX       | 0QE       |
| XR-PE       | ST 2,5-PE      | 3031238    | PHOENIX       | 0QE       |
| XS-         | D-STTBS 2,5    | 3038503    | PHOENIX       | 0QE       |
| XS-1.       | STTBS 2,5      | 3038464    | PHOENIX       | 0QE       |
| XS-3.       | STTBS 2,5      | 3038464    | PHOENIX       | 0QE       |
| XV-         | CLIPFIX 35-5   | 3022276    | PHOENIX       | 0QE       |
| XV-L        | ST 2,5-TWIN    | 3031241    | PHOENIX       | 0QE       |
| XV-N        | ST 2,5-TWIN    | 3031241    | PHOENIX       | 0QE       |
| XV-PE       | ST 2,5-TWIN-PE | 3031267    |               | 0QE       |
|             |                |            |               |           |
|             |                |            |               |           |
|             |                |            |               |           |
|             |                |            |               |           |
|             |                |            |               |           |
|             |                |            |               |           |
|             |                |            |               |           |
|             |                |            |               |           |
|             |                |            |               |           |
|             |                |            |               |           |
|             |                |            |               |           |
|             |                |            |               |           |
|             |                |            |               |           |
|             |                |            |               |           |
|             |                |            |               |           |
|             |                |            |               |           |
|             |                |            |               |           |
|             |                |            |               |           |
|             |                |            |               |           |
|             |                |            |               |           |

## Шаблон сверления

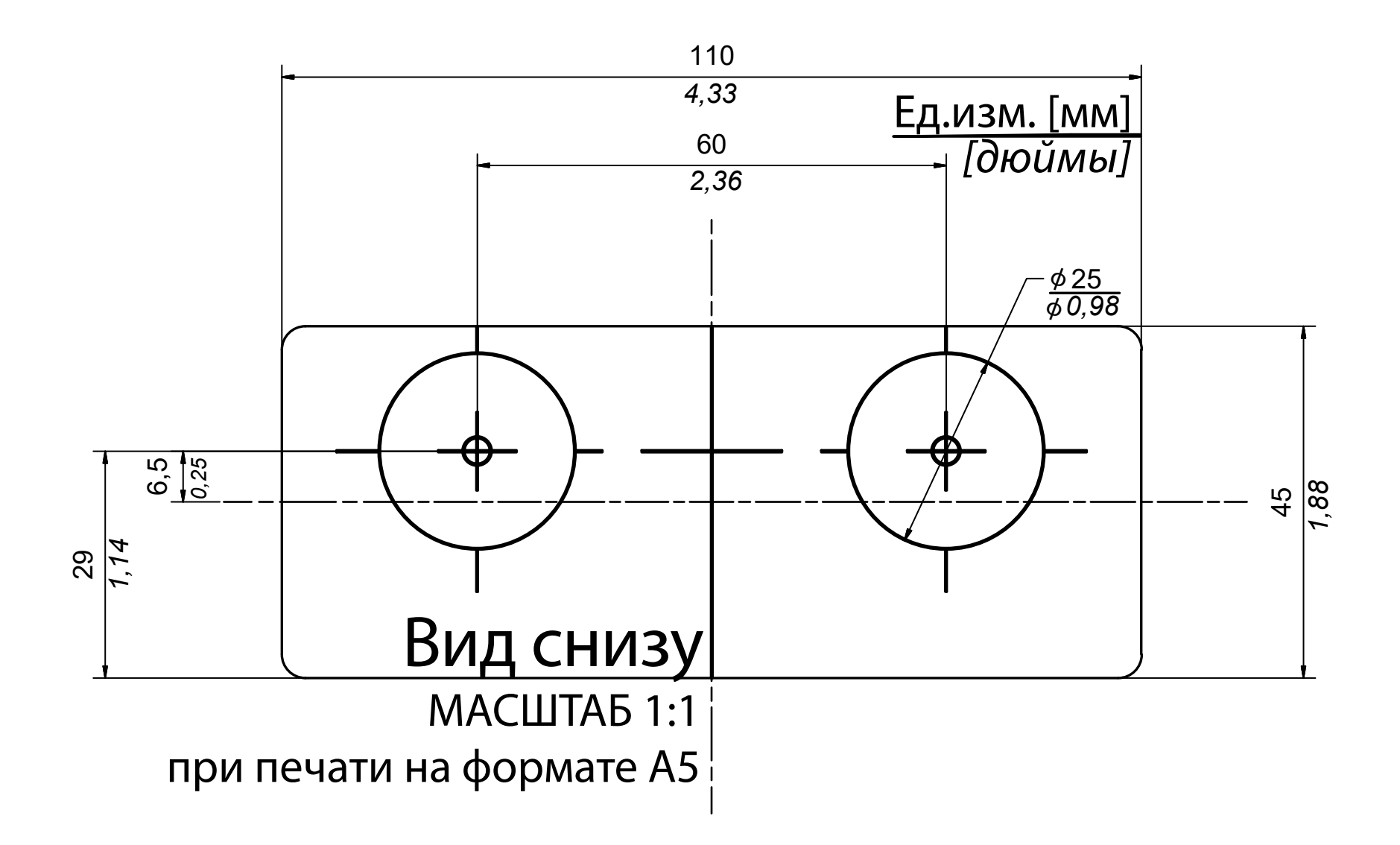

#### **IDPanel 978**

User manual 9MAA0274.01 RU 06/18 © 2018 Eliwell

Eliwell Controls s.r.l. Via dell'Industria, 15 • Z.I. Paludi 32016 Alpago (BL) ITALY Telephone +39 0437 986 111 www.eliwell.com

#### **Customer Technical Support**

T +39 0437 986 300

E techsuppeliwell@schneider-electric.com

#### Sales

T +39 0437 986 100 (Italy) +39 (0) 437 986 200 (other countries)

E saleseliwell@schneider-electric.com

#### Московский офис

Москва,115230, РОССИЯ ул. Нагатинская д. 2/2 этаж 4, офис 402 Тел.: +7 499 611 79 75 факс: +7 499 611 78 29 отдел продаж: michael@mosinv.ru техническая поддержка: leonid@mosinv.ru www.mosinv.ru